# FORMATION OUTLOOK 2010

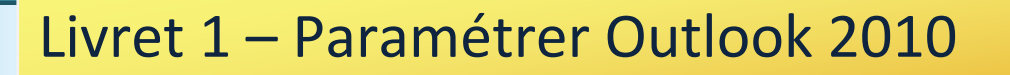

Niveau

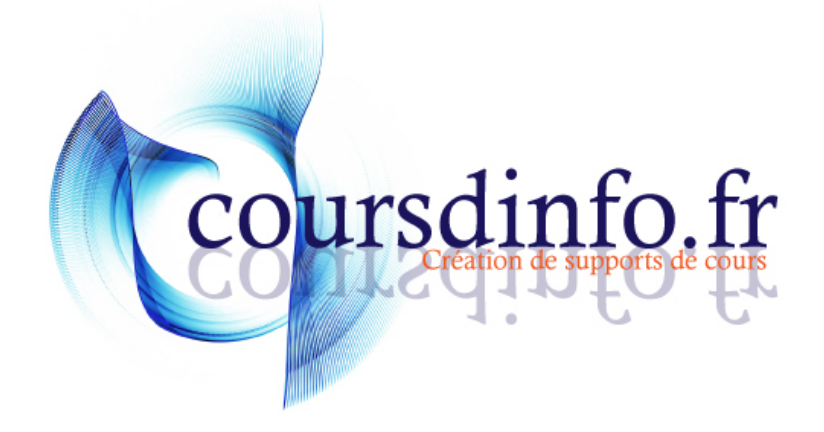

Thierry TILLIER http://www.coursdinfo.fr Ce support de cours est réservé à un usage personnel. Toute utilisation et diffusion dans le cadre d'une activité de formation fait l'objet d'une licence de droit de copie. Veuillez nous contacter si vous souhaitez utiliser ce cours dans ce cadre.

## Sommaire

| Chapitre 1 INTRODUCTION                                    |
|------------------------------------------------------------|
| Chapitre 2 Préambule                                       |
| Chapitre 3 Paramétrer la boîte mail                        |
| 3.1 Explication                                            |
| 3.2 Si vous avez une adresse Gmail 6                       |
| 3.3 Si vous avez une adresse Yahoo8                        |
| <i>3.4 Si vous avez une adresse Hotmail ou live</i> 9      |
| 3.5 Si vous avez une adresse Free9                         |
| 3.6 Si vous avez une adresse laposte.net9                  |
| Chapitre 4 Premier lancement Outlook 2010 10               |
| 4.1 Ouvrir Outlook                                         |
| 4.2 Créer un compte de messagerie12                        |
| 4.3 Configurer pour une adresse Gmail14                    |
| 4.4 Configurer pour laposte.net                            |
| 4.5 Configurer pour Yahoo                                  |
| 4.6 Autres comptes                                         |
| Chapitre 5 Configurer un compte Hotmail                    |
| 5.1 Installer Outlook Connector                            |
| 5.2 Paramétrer son compte Hotmail                          |
| 5.3 Avantage du compte Windows Live Mail37                 |
| Chapitre 6 Ajouter un nouveau compte                       |
| Chapitre 7 Modifier / Supprimer un compte de messagerie 40 |
| Chapitre 8 Correspondances des serveurs                    |

## Chapitre 1 INTRODUCTION

Dans ce livret vous apprendrez à paramétrer Outlook, c'est-à-dire faire connaître votre adresse (ou vos adresses) email à Outlook.

Pré-requis : Posséder une adresse mail et / ou une adresse Hotmail ou live si vous souhaitez utiliser

**Objectifs** :

- Paramétrer avec Gmail
- Paramétrer avec laposte.net
- Paramétrer avec Yahoo
- Installer OutlookConnector
- Paramétrer avec Hotmail

#### <u>Signalétique</u>

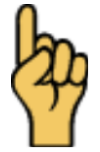

Attention

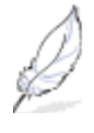

Information complémentaire

Retrouvez tous les cours sur http://www.coursdinfo.fr

## Chapitre 2 Préambule

Ce cours est un peu particulier, il vous apprendra à paramétrer votre Outlook 2010 avec plusieurs adresses mail. Si vous n'avez qu'une adresse, reportez-vous uniquement au chapitre qui traite de votre fournisseur d'adresse mail.

Outlook est un logiciel de messagerie. C'est à dire qu'il peut vous permettre de récupérer tous les messages de vos différentes boîtes mails (quand vous en avez plusieurs). Cela peut aussi vous permettre de les récupérer sur votre ordinateur sans les lire, et en prendre connaissance plus tard même si vous n'avez pas Internet au moment de les lire. Vous pouvez aussi envoyer des mails, répondre à des messages... tout comme votre boîte mai actuelle.

Outlook permet aussi de prendre des rendez-vous sur le calendrier, de gérer des tâches et en suivre le déroulement et aussi prendre des notes.

Dans ce livret, vous apprendrez à configurer Outlook avec les boîtes mail les plus courantes.

Attention : certaines boîtes mail ne peuvent être associées à Outlook. (Exemple : Voilà)

#### **3.1 Explication**

La première étape est de faire connaître à notre boîte mail que nous autorisons les transferts des messages vers notre logiciel de messagerie. Certaine adresse mail ne requiert pas de manipulations particulières mais d'autres si. Vous verrez, dans ce chapitre, différents cas de figure. *Reportez-vous à celui qui correspond à votre boîte de messagerie*.

#### 3.2 Si vous avez une adresse Gmail

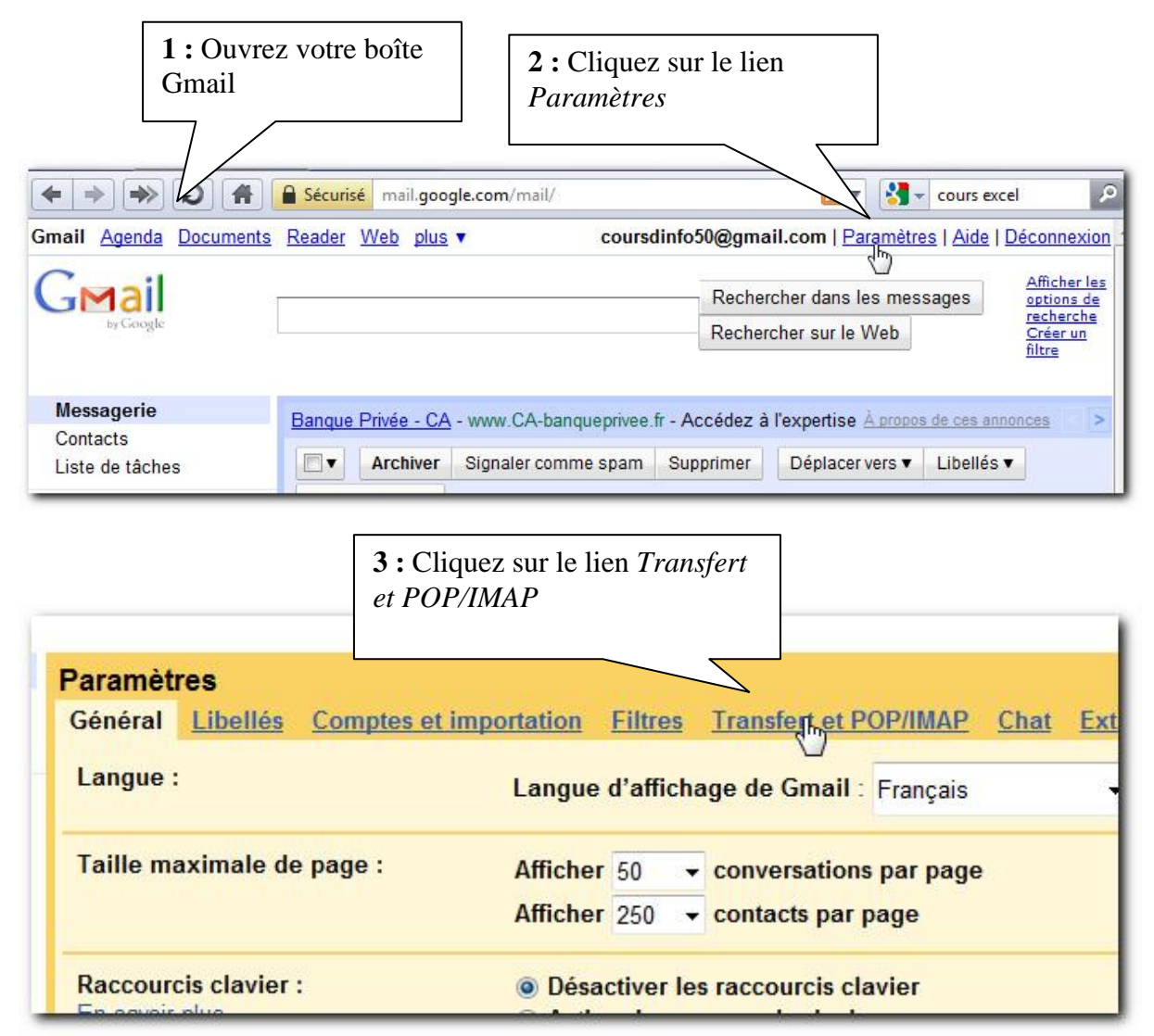

| 25000000000                                                                                               | 4 : Cochez l'option Activer le protocole POP                                                                                                    |
|----------------------------------------------------------------------------------------------------|----------------------------------------------------------------------------------------------------|
| Paramètres<br><u>Général Libellés Comptes et imp</u>                                                      | ortation <u>Filtres</u> Transfert et POP/IMAP                                                                                                    |
| Transfert :                                                                                               | Ajouter une adresse de traper                                                                                                    |
| Téléchargement POP :<br>En savoir plus                                                                    | <ol> <li>État: Protocole POP activé pour tous les messages reçus depuis le 21/11/09</li> <li>Activer le protocole POP pour tous les messages (même ceux qui ont déjà été télécies Activer le protocole POP pour les messages reçus à partir de maintenant</li> <li>Désactiver le protocole POP</li> <li>Lorsque les messages sont récupérés avec le protocole POP conserver la copie</li> </ol> |
| Accès IMAP :<br>(accèdez à Gmail à partir d'autres clients en utilisan<br>IMAP)<br><u>En savoir plus</u>  | <ul> <li>3. Configurez votre client de messagerie (Outlook, Eudora, Netscape Mail, par exem<br/>Instructions de configuration</li> <li>. État : IMAP est désactivé</li> <li>Activer IMAP</li> <li>Désactiver IMAP</li> <li>2. Configurer votre client de messagerie (Outlook, Thunderbird, iPhone, etc.)<br/>Instructions de configuration</li> </ul>                                           |
| Pour plus de détail, vous<br>pouvez cliquer sur le lien<br><i>instructions de</i><br><i>configuration</i> | <b>5</b> : Cliquez sur<br>le bouton<br><i>Enregistrer</i>                                                                                                    |

Г

Vous pouvez fermer le navigateur Internet et passer au chapitre 4 sur Outlook.

#### 3.3 Si vous avez une adresse Yahoo

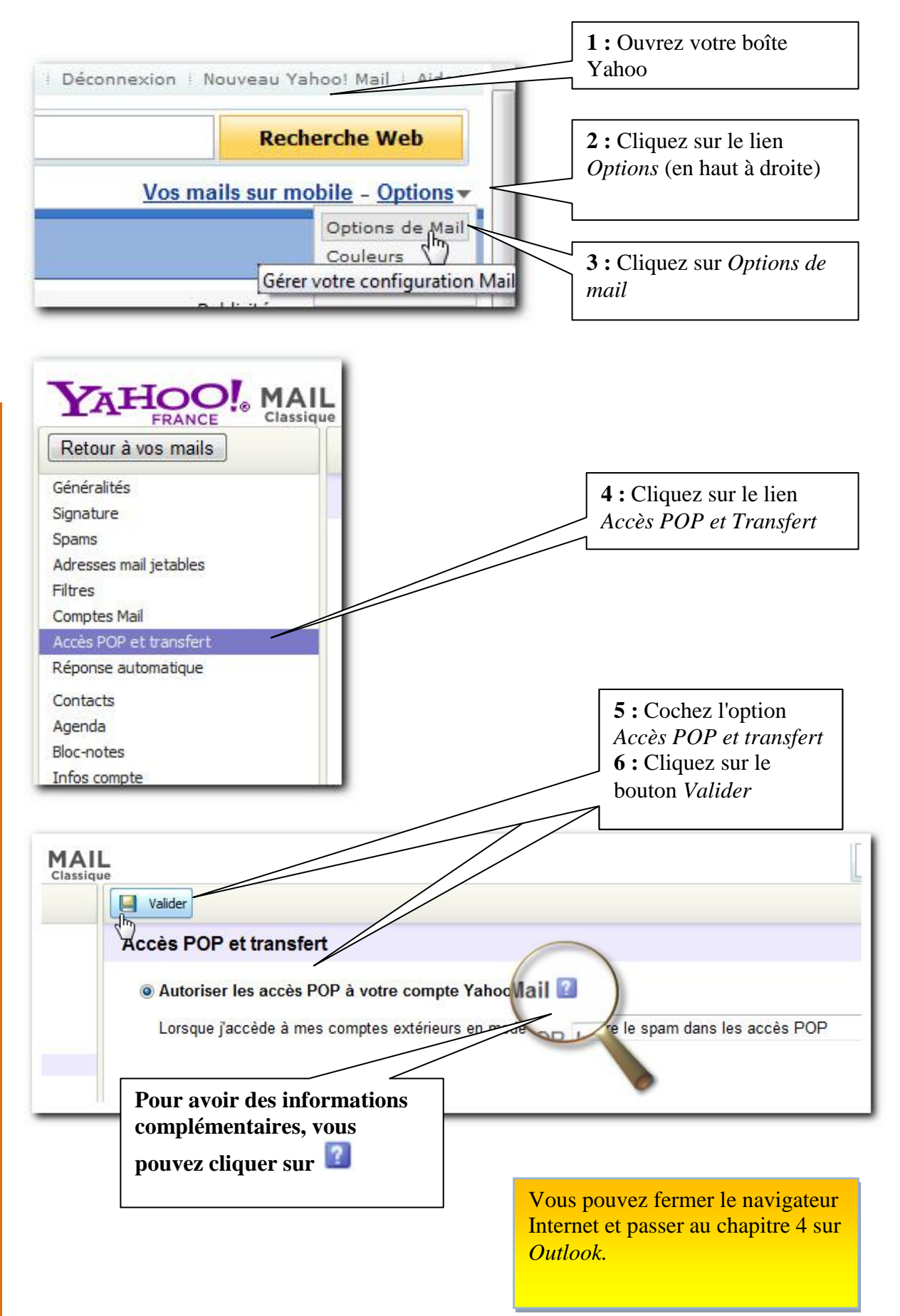

### 3.4 Si vous avez une adresse Hotmail ou live

Pour utiliser votre compte Windows live Hotmail, vous devez :

1-Télécharger le logiciel de Microsoft :

Microsoft Office Outlook Connector 14.0

2-Posséder une adresse se terminant par hotmail.com ou live.com ou live.fr

Voir le chapitre 5 qui traite essentiellement de la partie Microsoft

### 3.5 Si vous avez une adresse Free

Pas de configuration particulière pour Free

3.6 Si vous avez une adresse laposte.net

Pas de configuration particulière pour laposte.net

## Chapitre 4 Premier lancement Outlook 2010

#### 4.1 Ouvrir Outlook

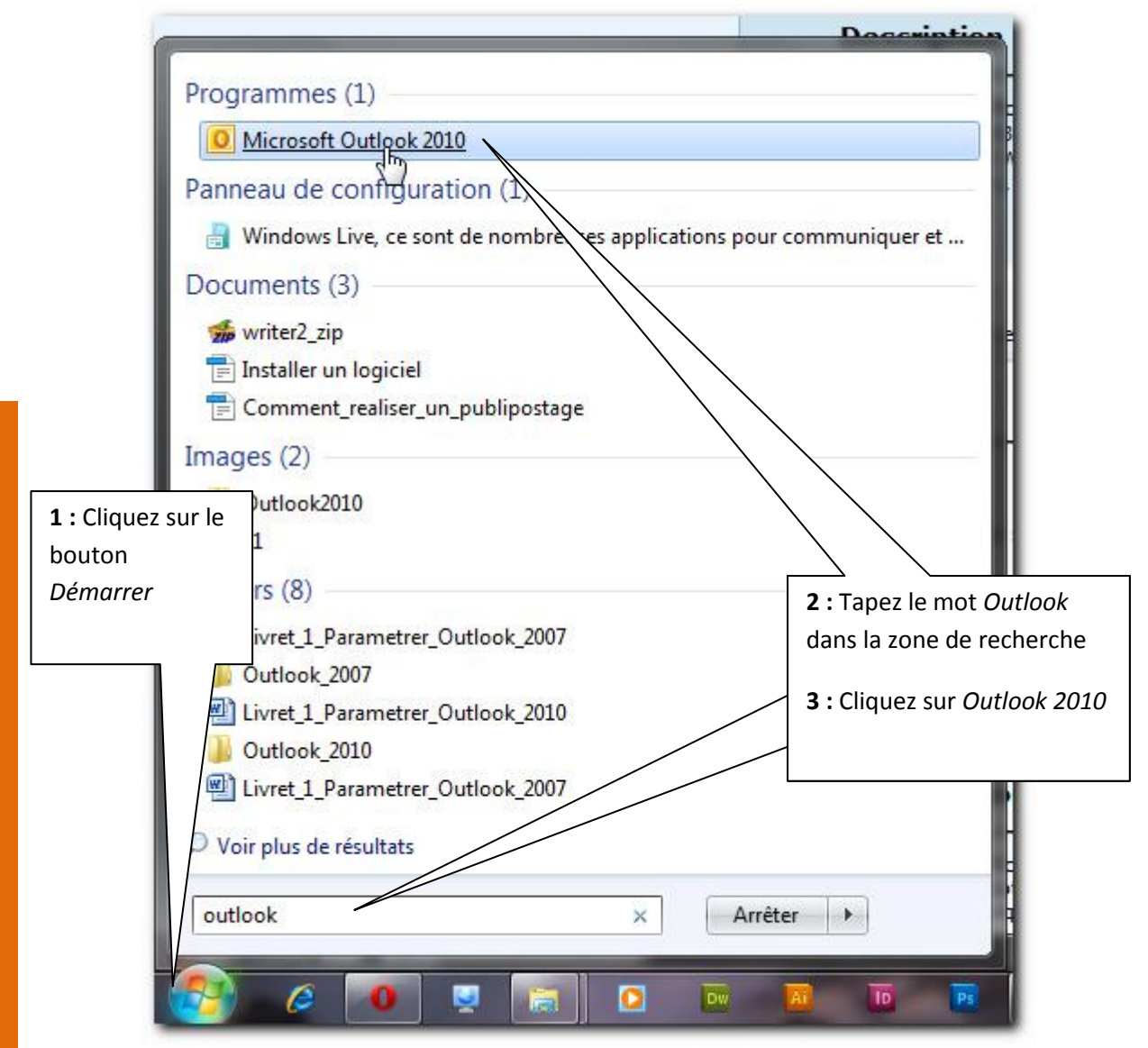

A la première ouverture d'Outlook, l'assistant de démarrage et de création de compte s'exécute.

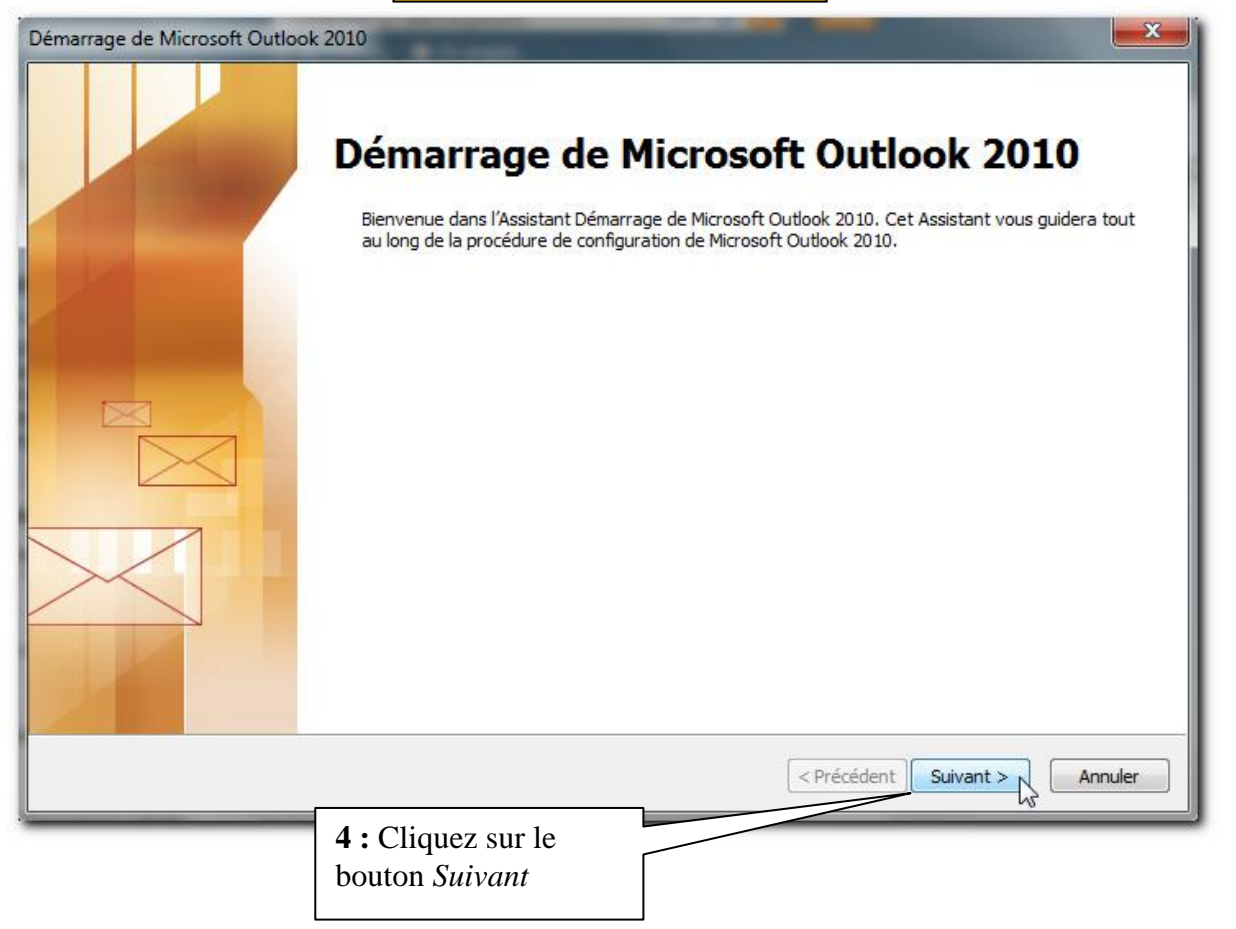

Les étapes suivantes consistent au paramétrage de la boîte mail.

## 4.2 Créer un compte de messagerie

| Comptes de messagerie                                                                                                    | 1. Alton                                                   |
|----------------------------------------------------------------------------------------------------|------------------------------------------------------------|
| Vous pouvez configurer Outlook pour vous connecter à un ser<br>messagerie, à Microsoft Exchange ou à un autre serveur. Vou<br>compte de messagerie ?<br>Oui<br>Non | <b>1</b> : Cochez la case <i>OUI</i> (la plupart du temps) |
|                                                                                                    | <b>2 :</b> Cliquez sur<br>Suivant                          |
|                                                                                                    | < Précédent Suivant > 💦 Annuler                            |
|                                                                                                    |                                                            |
| outer un nouveau compte                                                                                                    |                                                            |

| 🔿 Compte de messagerie      |                                          | <b>3</b> : Co<br>Confis    | chez la case<br>gurer manuellement |
|-----------------------------|------------------------------------------|----------------------------|------------------------------------|
| Nom :                       |                                          |                            |                                    |
|                             | Exemple : Élisabeth Andersen             |                            |                                    |
| Adresse de messagerie :     |                                          |                            |                                    |
|                             | Exemple : elizabeth@contoso.com          |                            |                                    |
| Mot de passe :              |                                          |                            |                                    |
| Confirmer le mot de passe : |                                          |                            |                                    |
|                             | Tapez le mot de passe ous a remis vol    | re fournisseur d'accès Int | 4 : Cliquez sur le                 |
|                             |                                          |                            | bouton Suivant                     |
| 🔿 Messagerie texte (SMS)    |                                          |                            |                                    |
| /                           |                                          | -                          |                                    |
| Configurer manuellemen      | t les paramètres du serveur ou les types | de serveurs suppléme       | ntaires                            |
|                             |                                          |                            |                                    |

|                                                                                                    | besoin                                                                                                    |
|----------------------------------------------------------------------------------------------------|----------------------------------------------------------------------------------------------------|
| Choisir un service                                                                                                    | **                                                                                                    |
| <ul> <li>Messagerie Internet<br/>Connectez-vous à votre serveur POP ou IMAP p</li> <li>Microsoft Exchange ou un service compa<br/>Se connecter et accéder à la messagerie, au ca</li> <li>Messagerie texte (SMS)<br/>Se connecter à un service de messagerie mobile</li> <li>Autre<br/>Établit la connexion à un type de serveur ci-des<br/>Fax Mail Transport<br/>Microsoft Outlook Hotmail Connector</li> </ul>                                                                                                    | pour envoyer et recevoir des messages électroniques.<br><b>Atible</b><br>lendrier, aux contacts, aux télécopies et aux messages vocaux.<br>e.<br>ssous.<br><b>6 : Cliquez sur le</b>                                                                                                    |
| 7 : La boîte de dialogue suivar<br>concerne les paramètres de v                                                                                                    | nte < Précédent Suivant Annuler                                                                                                    |
| chapitres suivant qui concerne                                                                                                    | e votre cas                                                                                                    |
| chapitres suivant qui concerne<br>uter un nouveau compte<br>Paramètres de messagerie Internet<br>Chacun de ces paramètres est obligatoire pour que votre                                                                                                    | e votre cas                                                                                                    |
| Chapitres suivant qui concerne  Lifermations sur l'utilisateur  Chacun de ces paramètres est obligatoire pour que votre  Lifermations sur l'utilisateur  Cotre nom :  Lifermations i i i i i i i i i i i i i i i i i i i                                                                                                    | e votre cas  compte de messagerie fonctionne.  Tester les paramètres du compte  Après avoir complété les champs de cet écran, nous vous conseillons de tester votre compte en diquant sur le bouton ci-dessous. (Connexion réseau requise.)                                                                                                    |
| autesse mail: Reportez-vous a         chapitres suivant qui concerne         uter un nouveau compte         Paramètres de messagerie Internet         Chacun de ces paramètres est obligatoire pour que votre         Informations sur l'utilisateur         /otre nom :         Adresse de messagerie :         Informations sur le serveur         rype de compte :         pOP3         jerveur de courrier entrant :         jerveur de courrier sortant (SMTP) :                                                                                                    | aux         e votre cas         compte de messagerie fonctionne.         Tester les paramètres du compte         Après avoir complété les champs de cet écran, nous vous conseillons de tester votre compte en diquant sur le bouton ci-dessous. (Connexion réseau requise.)         Tester les paramètres du compte         Tester les paramètres du compte         Tester les paramètres du compte         Après avoir complété les champs de cet écran, nous vous conseillons de tester votre compte en diquant sur le bouton ci-dessous. (Connexion réseau requise.)         Tester les paramètres du compte         Remettre les nouveaux messages à :                 |
| autesse mail: Reportez-vous a         chapitres suivant qui concerne         auter un nouveau compte         Paramètres de messagerie Internet         Chacun de ces paramètres est obligatoire pour que votre         Informations sur l'utilisateur         /otre nom :         Adresse de messagerie :         Informations sur le serveur         Type de compte :         POP3         Serveur de courrier entrant :         Serveur de courrier sortant (SMTP) :         Informations de connexion         Von d'utilisateur :         Vot de passe :                                                                                                    | aux         e votre cas         compte de messagerie fonctionne.         Tester les paramètres du compte         Après avoir complété les champs de cet écran, nous vous conseillons de tester votre compte en diquant sur le bouton ci-dessous. (Connexion réseau requise.)         Tester les paramètres du compte         Tester les paramètres du compte         Tester les paramètres du compte         Tester les paramètres du compte en diquant sur le bouton suivant         Remettre les nouveaux messages à :         Nouveau fichier de données Outlook         Fichier de données Outlook existant         Parcourir                                           |
| autesse mail: Reportez-vous a chapitres suivant qui concerne chapitres suivant qui concerne chapitres suivant qui concerne chapitres suivant qui concerne chapitres set obligatoire pour que votre         Paramètres de messagerie Internet         Chacun de ces paramètres est obligatoire pour que votre         Informations sur l'utilisateur         Votre nom :         Adresse de messagerie :         Informations sur le serveur         Type de compte :         POP3         Serveur de courrier entrant :         Serveur de courrier sortant (SMTP) :         Informations de connexion         Nom d'utilisateur :         Vot de passe :         Importantions de connexion         Nom d'utilisateur :         Mémoriser le mot de passe         Exiger l'authentification par mot de passe sécurisé (SPA) lorde la connexion | aux         e votre cas         compte de messagerie fonctionne.         Tester les paramètres du compte         Après avoir complété les champs de cet écran, nous vous conseillons de tester votre compte en diquant sur le bouton ci-dessous. (Connexion réseau requise.)         Tester les paramètres du compte         Tester les paramètres du compte en diquant sur le bouton ci-dessous. (Connexion réseau requise.)         Tester les paramètres du compte en diquant sur le bouton Suivant         Remettre les nouveaux messages à :         Nouveau fichier de données Outlook         Fichier de données Outlook existant         Paramètres supplémentaires |

### 4.3 Configurer pour une adresse Gmail

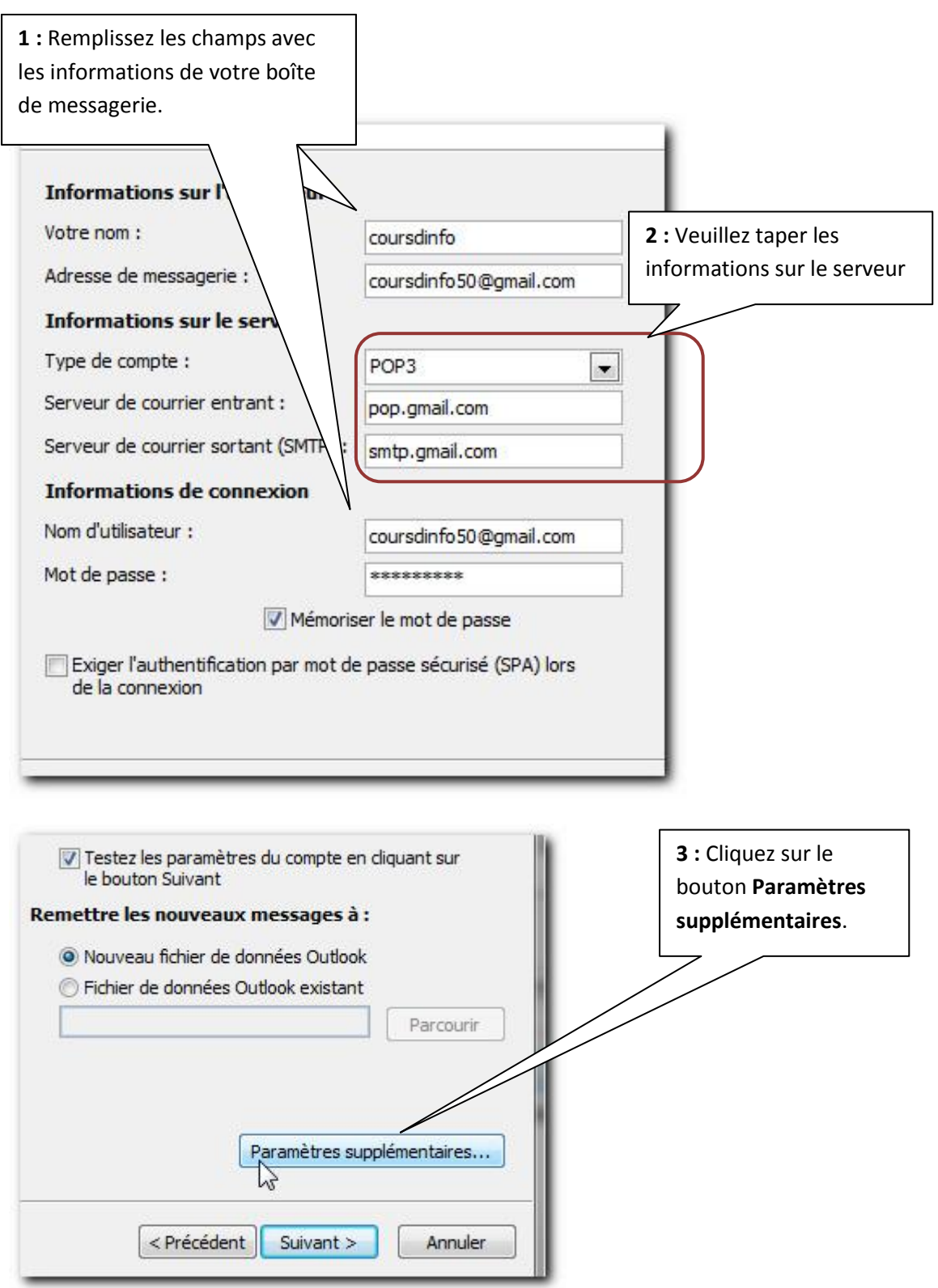

| aramètres de messagerie Internet                                                                                             |                                                                               |
|----------------------------------------------------------------------------------------------------|-------------------------------------------------------------------------------|
| Général Serveur sortant Connexion Options avancées                                                                           |                                                                               |
| Compte de messagerie                                                                                                    |                                                                               |
| Tapez le nom à l'aide duquel vous souhaitez faite de cence à ce compte<br>exemple : « Travail » ou « Microsoft Mail Server » | e. Par                                                                        |
| coursdinfo50@gmail.com                                                                                                    | <b>4</b> : Cliquez sur                                                        |
| Autres informations utilisateur                                                                                              | Serveur sortant                                                               |
| Organisation :                                                                                                    |                                                                               |
| Répondre au courrier :                                                                                                    |                                                                               |
| OK                                                                                                    | Annuler 5 : Cochez la case <i>Mon serveur</i>                                 |
|                                                                                                    | sortant (SMTP) requiert une                                                   |
| ramètres de messagerie Internet                                                                                              | authentification                                                              |
| Général Serveur sortant Connexion Options avancées                                                                           | <b>6 :</b> Vérifiez l'option <i>Utiliser les mêmes paramètres…</i> est cochée |
| 🖟 🖲 Utiliser les mêmes paramètres que mon serveur de courrier entran                                                         | t                                                                             |
| Se connecter à l'aide de                                                                                                    |                                                                               |
| Nom d'utilisateur :                                                                                                    |                                                                               |
| Mot de passe :                                                                                                    |                                                                               |
| Mémoriser le mot de passe                                                                                                    |                                                                               |
| Exiger l'authentification par mot de passe sécurisé (SPA)                                                                    |                                                                               |
| Se connecter au serveur de courrier entrant avant d'envoyer le co                                                            | ourrier                                                                       |
|                                                                                                    |                                                                               |

15

| Ira                                                                                                    | 8 : Si besoin, tapez<br>995 dans la zone<br>Serveur entrant                                                                                                    |
|----------------------------------------------------------------------------------------------------|----------------------------------------------------------------------------------------------------|
| Général Serveur sortant Connexion Options avance   Numéros des ports du serveur Serveur entrant (POP3) : \$95 Par défaut   Serveur entrant (SMTP) : \$87 Délais du serveur T   Délais du serveur Court Long 1 minute   Court Long 1 minute   Remise   Supprimer du serveur après 14 \$ jou   Supprimer du serveur après avoir été supprime   Supprimer du serveur après avoir été supprime   Supprimer du serveur après avoir été supprime   Supprimer du serveur après avoir été supprime   Supprimer du serveur après avoir été supprime   Supprimer du serveur après avoir été supprime   Supprimer du serveur après avoir été supprime   Supprimer du serveur après avoir été supprime   Supprimer du serveur après avoir été supprime   Supprimer du serveur après avoir été supprime   Supprimer du serveur après avoir été supprime   Supprimer du serveur après avoir été supprime | 9 : Cochez la case <i>Ce</i><br>serveur nécessite<br>10 : Tapez 587 dans la<br>zone serveur sortant<br>15<br>11 : Sélectionnez<br><i>TLS</i> dans la liste des<br>types de connexion<br>chiffrée<br>é du dossier Éléments supprimés |
| Tester les paramètres du compte         Après avoir complété les champs de cet écran, nous vous conseillons de tester votre compte en diquant sur le bouton ci-dessous. (Connexion réseau requise.)         Tester les paramètres du compte         Image: Colspan="2">Image: Colspan="2">Image: Colspan="2">Colspan="2">Colspan="2">Colspan="2"         Image: Colspan="2">Tester les paramètres du compte         Image: Colspan="2">Image: Colspan="2"         Image: Colspan="2">Testez les paramètres du compte en cliquant sur le bouton Suivant                                                                                                    | <ul> <li><b>14</b>: Cliquez sur le bouton <i>Tester</i><br/><i>les paramètres du compte.</i></li> <li>Nous allons envoyer un mail<br/>fictif pour vérifier que la<br/>configuration est correcte.</li> </ul>                        |

| 15 : Le test est lancé       16 : Quand         Tester les paramètres       ompte         Félicitations ! Tous les tests se sont déroutes ar continuer.       16 : Quand         Tâches       Frreurs                                | tout se passe bien, un<br>e devant le test<br>e test de réception<br>ciquez sur rermer pour<br>Arrêter<br>Fermer |
|----------------------------------------------------------------------------------------------------|----------------------------------------------------------------------------------------------------|
| Tâches<br>Connexion au serveur de courrier entrant (P<br>Envoi du message de test de la messagerie                                                                                                    | État<br>Terminée<br>Terminée                                                                                     |
| <ul> <li>16 : Quand un problème survient, une s'affiche devant le test d'envoi et/ou le test réception</li> <li>L'onglet <i>Erreur</i> vous donnerait des informations des erreurs. Il faudra alors revoir les paramètres</li> </ul> | st de<br>itions                                                                                                  |
| Tester les p<br>Certaines<br>pour obte<br>plus d'informations. Si le problème persiste a<br>les mesures conseillées, contactez votre fournisseur de s                                                                                | Itez la liste d'erreurs ci-dessous<br>près que vous avez appliqué<br>ervices Internet.                           |
| Tâches<br>Connexion au serveur de courrier entrant (P<br>Envoi du message de test de la messagerie                                                                                                    | État 17 : Cliquez sur<br>Échec <i>Fermer</i><br>Échec                                                            |

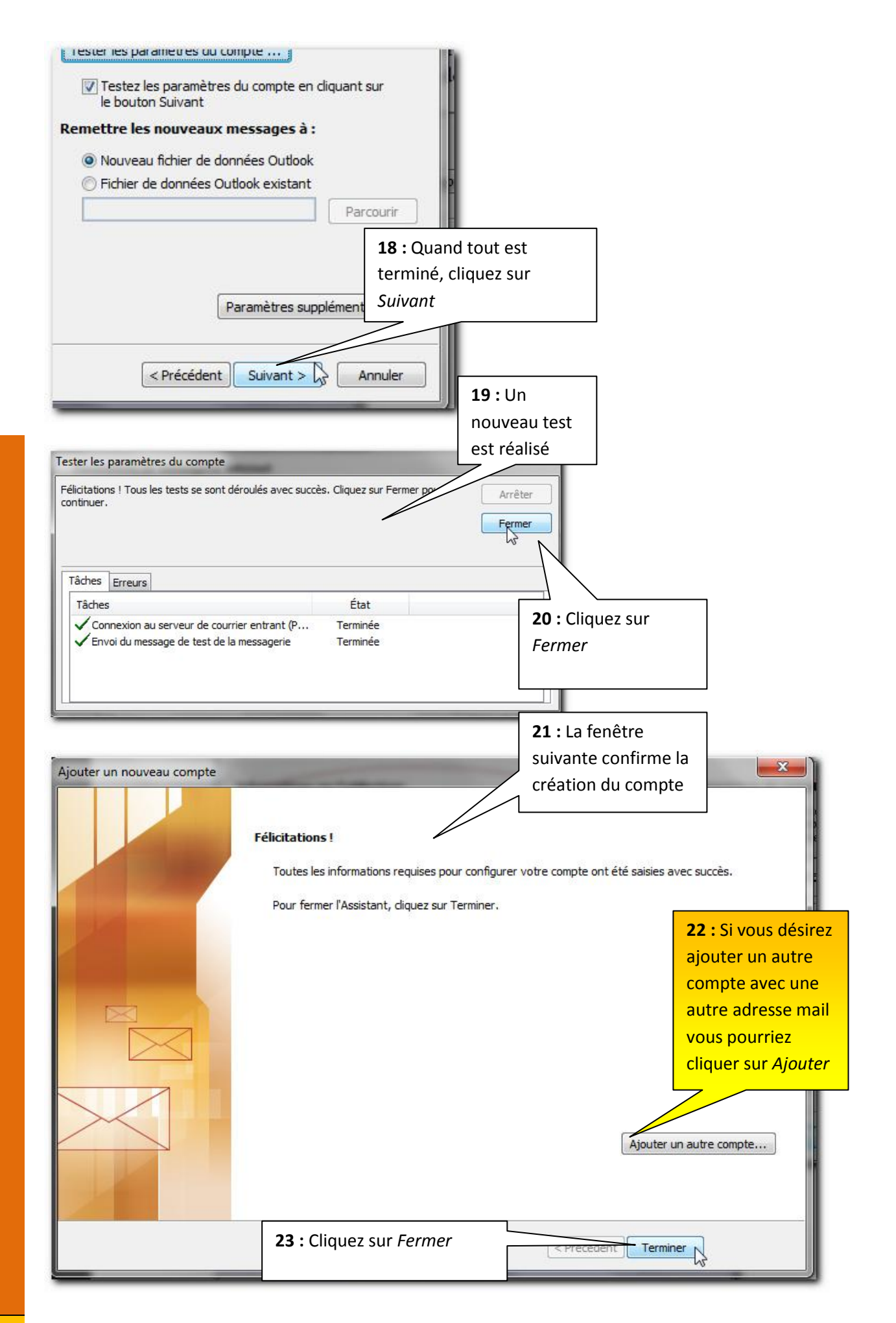

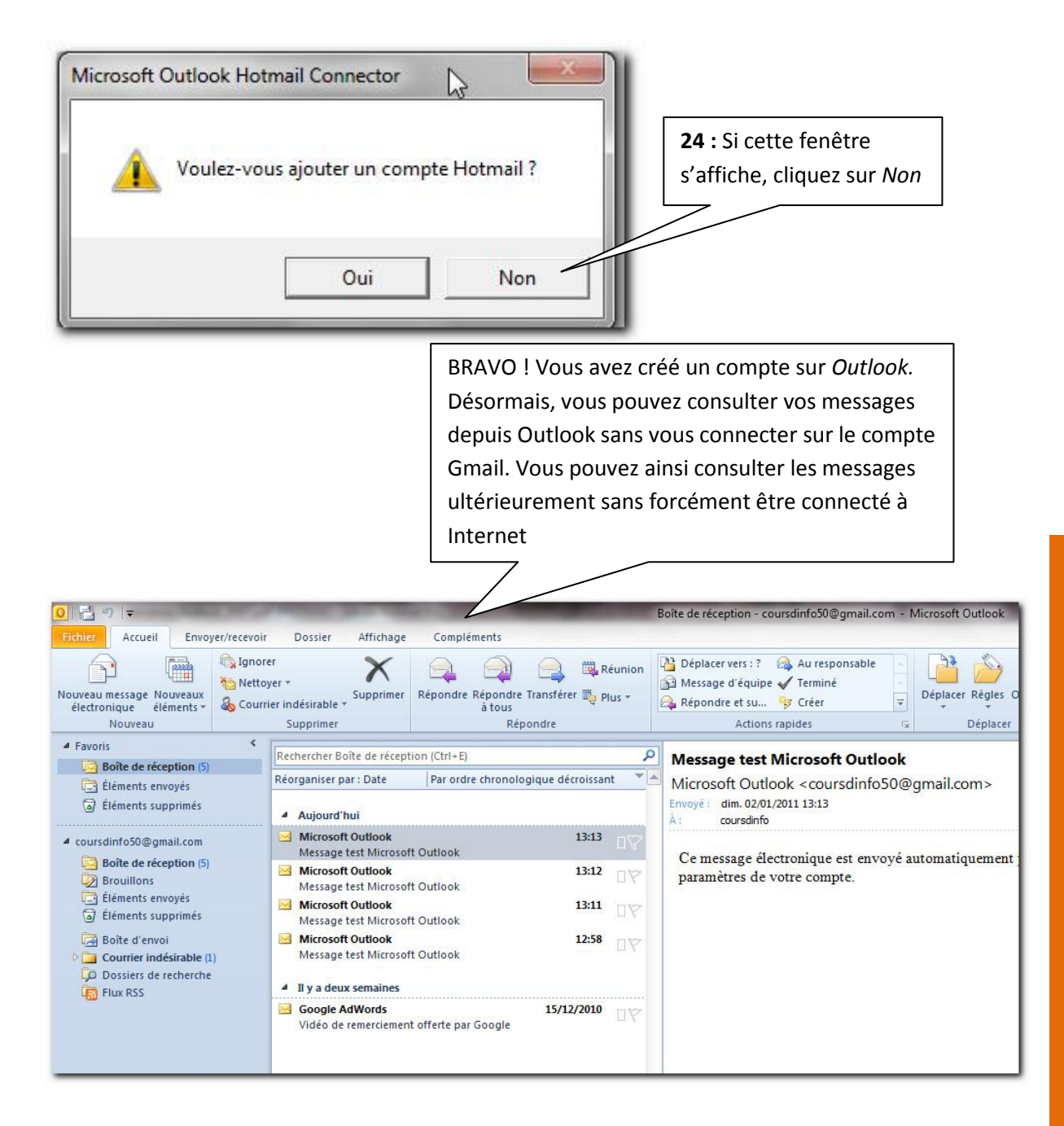

Si vous n'avez plus de comptes à ajouter à Outlook, vous pouvez passer au livret suivant.

19

## 4.4 Configurer pour laposte.net

| <b>1</b> : Remplissez les champs ave les informations de votre boît | c<br>e                                       |                                                    |
|---------------------------------------------------------------------|----------------------------------------------|----------------------------------------------------|
| de messagerie.                                                      |                                              |                                                    |
| Ajouter un nouveau con                                              |                                              |                                                    |
| Paramètres de mes<br>Chacun de ces para                             | <b>rnet</b><br>igatoire pour que votre compt | e de m                                             |
| Informations sur l'utilis                                           |                                              |                                                    |
| Votre nom :                                                         | coursdinfo                                   | 2 : Veuillez taper les                             |
| Adresse de messagerie :                                             | coursdinfo@laposte.net                       | informations sur le serveur                        |
| Informations sur le serveu                                          |                                              |                                                    |
| Type de compte :                                                    | POP3                                         | 4                                                  |
| Serveur de courrier entrant :                                       | pop.laposte.net                              |                                                    |
| Serveur de courrier sortant (SMTP                                   | : smtp.laposte.net                           |                                                    |
| Informations de connexion                                           |                                              |                                                    |
| Nom d'utilisateur :                                                 | coursdinfo                                   |                                                    |
| Mot de passe :                                                      | *****                                        |                                                    |
| Exiger l'authentification par mot<br>de la connexion                | : de passe sécurisé (SPA) lors               |                                                    |
| ☑ Testez les paramètres du compt<br>le bouton Suivant               | e en diquant sur                             | <b>3 :</b> Cliquez sur le bouton <b>Paramètres</b> |
| Renettre les nouveaux message                                       | isa:                                         | supplémentaires.                                   |
| Nouveau fichier de données Out<br>Fichier de données Outlook exis   | took<br>tant                                 | 7/                                                 |
|                                                                     | Parcourir                                    |                                                    |
|                                                                     |                                              |                                                    |
| Daramàtro                                                           | c supplémentaires                            |                                                    |
|                                                                     |                                              |                                                    |
| < Précédent Suivan                                                  | Annuler                                      |                                                    |

| Général Serveur sortant Concersion Oci                                                                                                    | tions avancées                                                                                                    |
|----------------------------------------------------------------------------------------------------|----------------------------------------------------------------------------------------------------|
| Serveur sortan Connexion Op                                                                                                    | uons avancees                                                                                                    |
| Compte de messagerie                                                                                                    |                                                                                                    |
| Tapez le nom à l'aide duquel vous souhaite<br>exemple : « Travail » ou « Microsoft Mail Se                                                                                                    | z no cétérence à ce completerver »                                                                                                    |
| coursdinfo@laposte.net                                                                                                    |                                                                                                    |
| Autres informations utilisateur                                                                                                    | 4 : Cliquez sur                                                                                                    |
|                                                                                                    | Serveur sortant                                                                                                    |
|                                                                                                    |                                                                                                    |
| Répondre au courrier :                                                                                                    |                                                                                                    |
|                                                                                                    | <b>5</b> : Cochez la case <i>ivion serveur</i>                                                                                                    |
|                                                                                                    | softant (SMTP) requert une                                                                                                    |
|                                                                                                    | uutientijitution                                                                                                    |
|                                                                                                    | <b>6</b> : Vérifiez l'option Utiliser les                                                                                                    |
| ramètres de messagerie Internet                                                                                                    | <i>mêmes paramètres…</i> est coché                                                                                                    |
|                                                                                                    |                                                                                                    |
| Mon serveur sortant (SMTP) requiert une<br>© Utiliser les mêmes paramètres que moi                                                                                                    | authentification<br>n serveur de courrier entrant                                                                                                    |
| <ul> <li>Mon serveur sortant (SMTP) requiert une</li> <li>O Utiliser les mêmes paramètres que mon</li> <li>Se connecter à l'aide de</li> <li>Nom d'utilisateur :</li> <li>Mot de passe :</li> <li>Mémoriser le m</li> <li>Exiger l'authentification par mot de</li> </ul>                                                | authentification<br>in serveur de courrier entrant<br>not de passe<br>e passe sécurisé (SPA)                                                                                |
| <ul> <li>Mon serveur sortant (SMTP) requiert une</li> <li>O Utiliser les mêmes paramètres que mo</li> <li>Se connecter à l'aide de</li> <li>Nom d'utilisateur :</li> <li>Mot de passe :</li> <li>Mémoriser le m</li> <li>Exiger l'authentification par mot de</li> <li>Se connecter au serveur de courrier et</li> </ul> | authentification<br>in serveur de courrier entrant<br>not de passe<br>e passe sécurisé (SPA)<br>entrant avant d'envoyer le courrier                                         |
| <ul> <li>Mon serveur sortant (SMTP) requiert une</li> <li>Utiliser les mêmes paramètres que mo</li> <li>Se connecter à l'aide de</li> <li>Nom d'utilisateur :</li> <li>Mot de passe :</li> <li>Mémoriser le n</li> <li>Exiger l'authentification par mot de</li> <li>Se connecter au serveur de courrier en</li> </ul>   | authentification<br>in serveur de courrier entrant<br>not de passe<br>e passe sécurisé (SPA)<br>entrant avant d'envoyer le courrier                                         |
| <ul> <li>Mon serveur sortant (SMTP) requiert une</li> <li>O Utiliser les mêmes paramètres que mo</li> <li>Se connecter à l'aide de</li> <li>Nom d'utilisateur :</li> <li>Mot de passe :</li> <li>Mémoriser le m</li> <li>Exiger l'authentification par mot de</li> <li>Se connecter au serveur de courrier en</li> </ul> | authentification<br>in serveur de courrier entrant<br>not de passe<br>e passe sécurisé (SPA)<br>entrant avant d'envoyer le courrier                                         |
| <ul> <li>Mon serveur sortant (SMTP) requiert une</li> <li>O Utiliser les mêmes paramètres que mo</li> <li>Se connecter à l'aide de</li> <li>Nom d'utilisateur :</li> <li>Mot de passe :</li> <li>Mémoriser le m</li> <li>Exiger l'authentification par mot de</li> <li>Se connecter au serveur de courrier en</li> </ul> | authentification<br>in serveur de courrier entrant.<br>not de passe<br>e passe sécurisé (SPA)<br>entrant avant d'envoyer le courrier<br><b>7</b> : Cliquez sur              |
| <ul> <li>Mon serveur sortant (SMTP) requiert une</li> <li>O Utiliser les mêmes paramètres que mo</li> <li>Se connecter à l'aide de</li> <li>Nom d'utilisateur :</li> <li>Mot de passe :</li> <li>Mémoriser le m</li> <li>Exiger l'authentification par mot de</li> <li>Se connecter au serveur de courrier et</li> </ul> | authentification<br>In serveur de courrier entrant<br>not de passe<br>e passe sécurisé (SPA)<br>entrant avant d'envoyer le courrier<br><b>7</b> : Cliquez sur<br><i>OK</i>  |
| <ul> <li>Mon serveur sortant (SMTP) requiert une</li> <li>Utiliser les mêmes paramètres que mo</li> <li>Se connecter à l'aide de</li> <li>Nom d'utilisateur :</li> <li>Mot de passe :</li> <li>Mémoriser le m</li> <li>Exiger l'authentification par mot de</li> <li>Se connecter au serveur de courrier en</li> </ul>   | authentification<br>In serveur de courrier entrant.<br>not de passe<br>e passe sécurisé (SPA)<br>entrant avant d'envoyer le courrier<br><b>7</b> : Cliquez sur<br><i>OK</i> |
| <ul> <li>Mon serveur sortant (SMTP) requiert une</li> <li>Utiliser les mêmes paramètres que mo</li> <li>Se connecter à l'aide de</li> <li>Nom d'utilisateur :</li> <li>Mot de passe :</li> <li>Mémoriser le m</li> <li>Exiger l'authentification par mot de</li> <li>Se connecter au serveur de courrier en</li> </ul>   | authentification<br>In serveur de courrier entrant<br>not de passe<br>e passe sécurisé (SPA)<br>entrant avant d'envoyer le courrier<br>7 : Cliquez sur<br><i>OK</i>         |

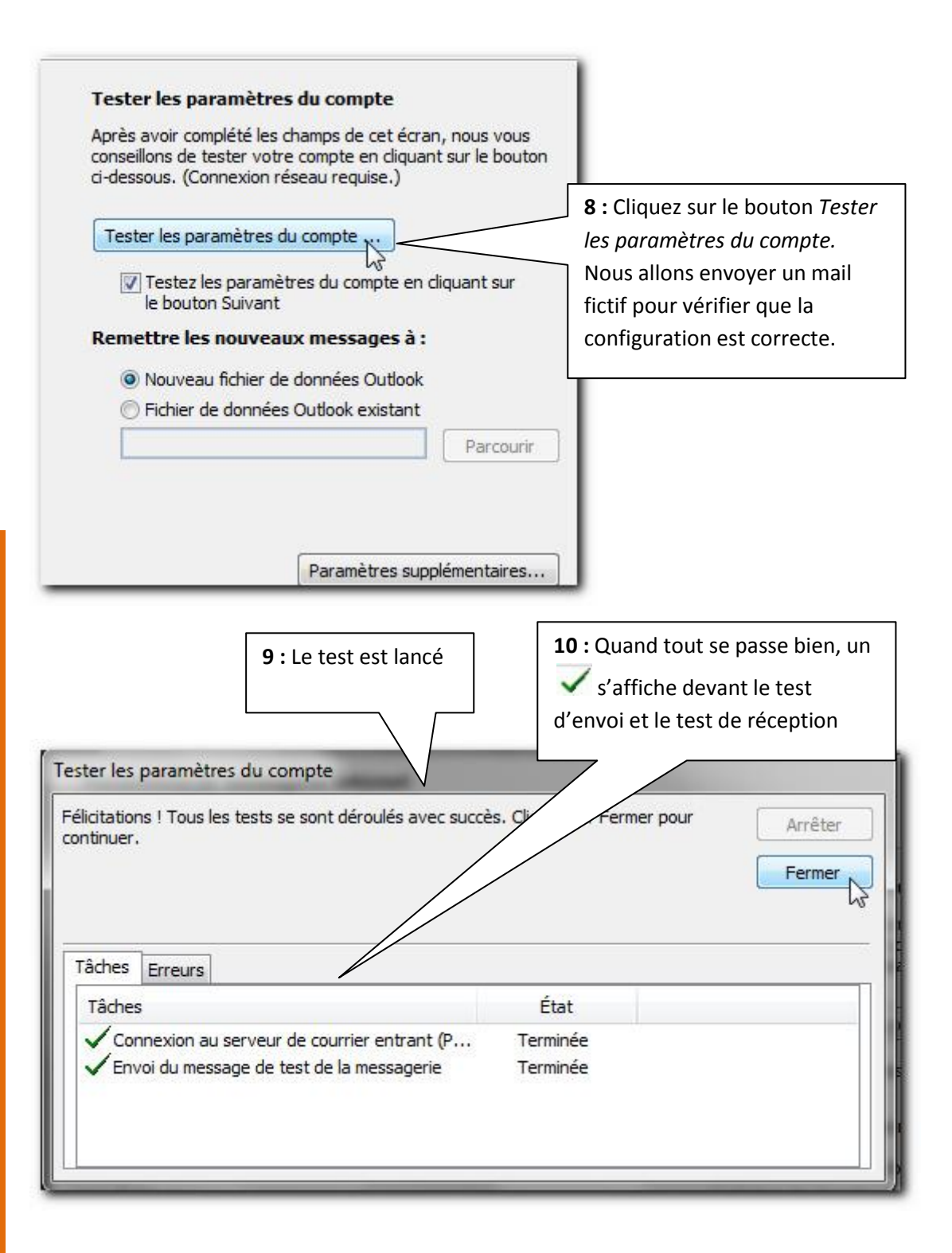

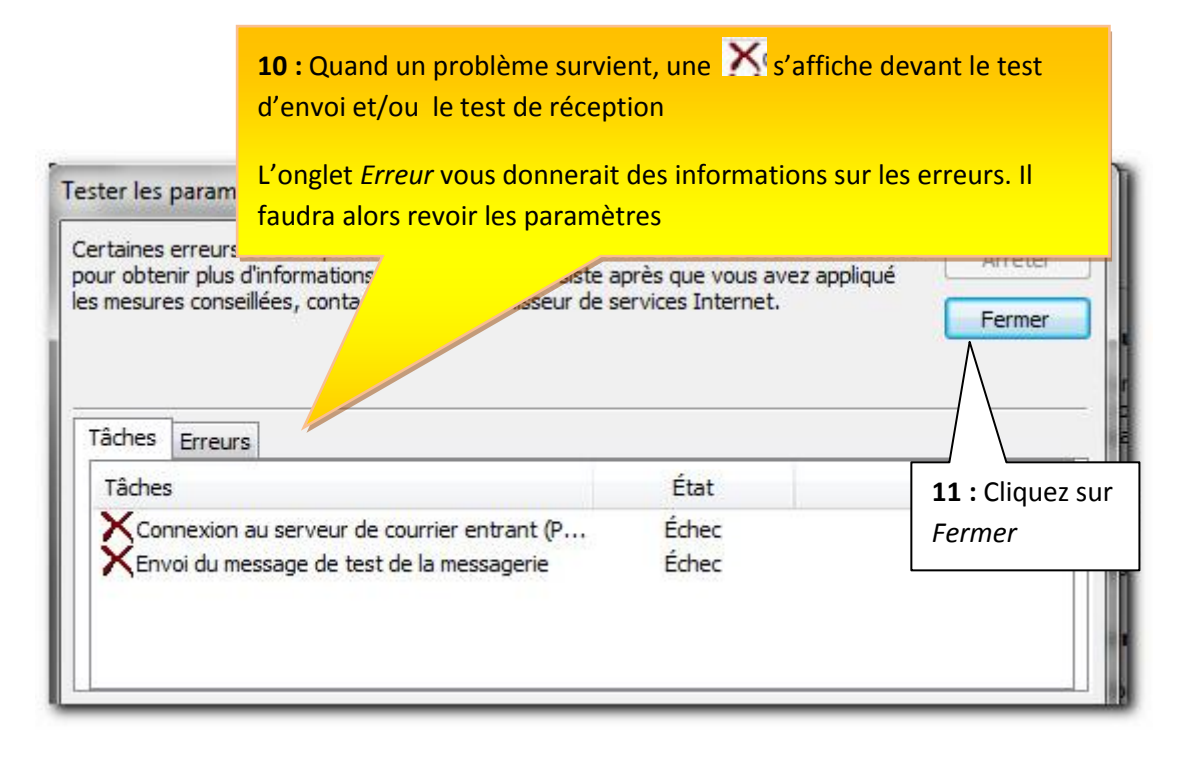

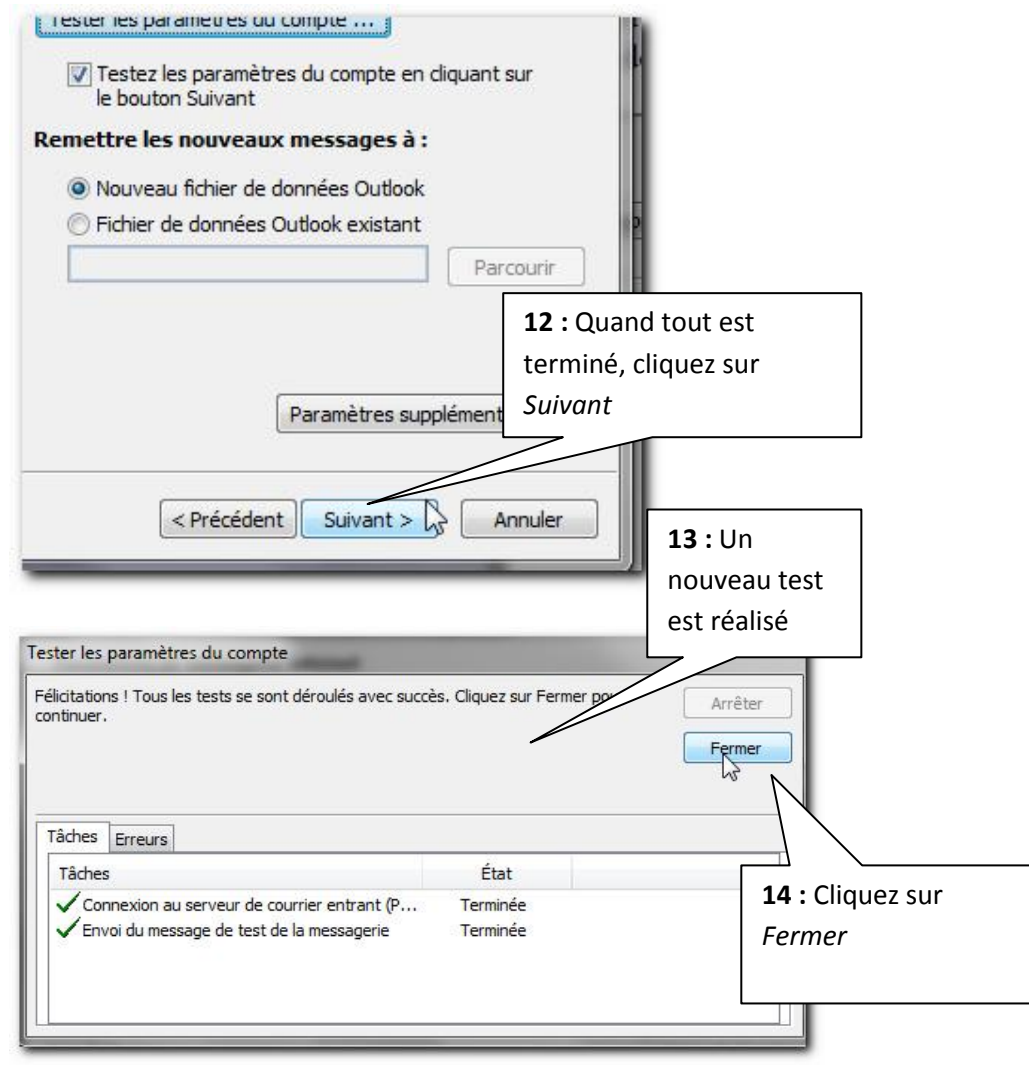

Chapitre : Premier lancement Outlook 2010

15 : La fenêtre suivante confirme la création du compte

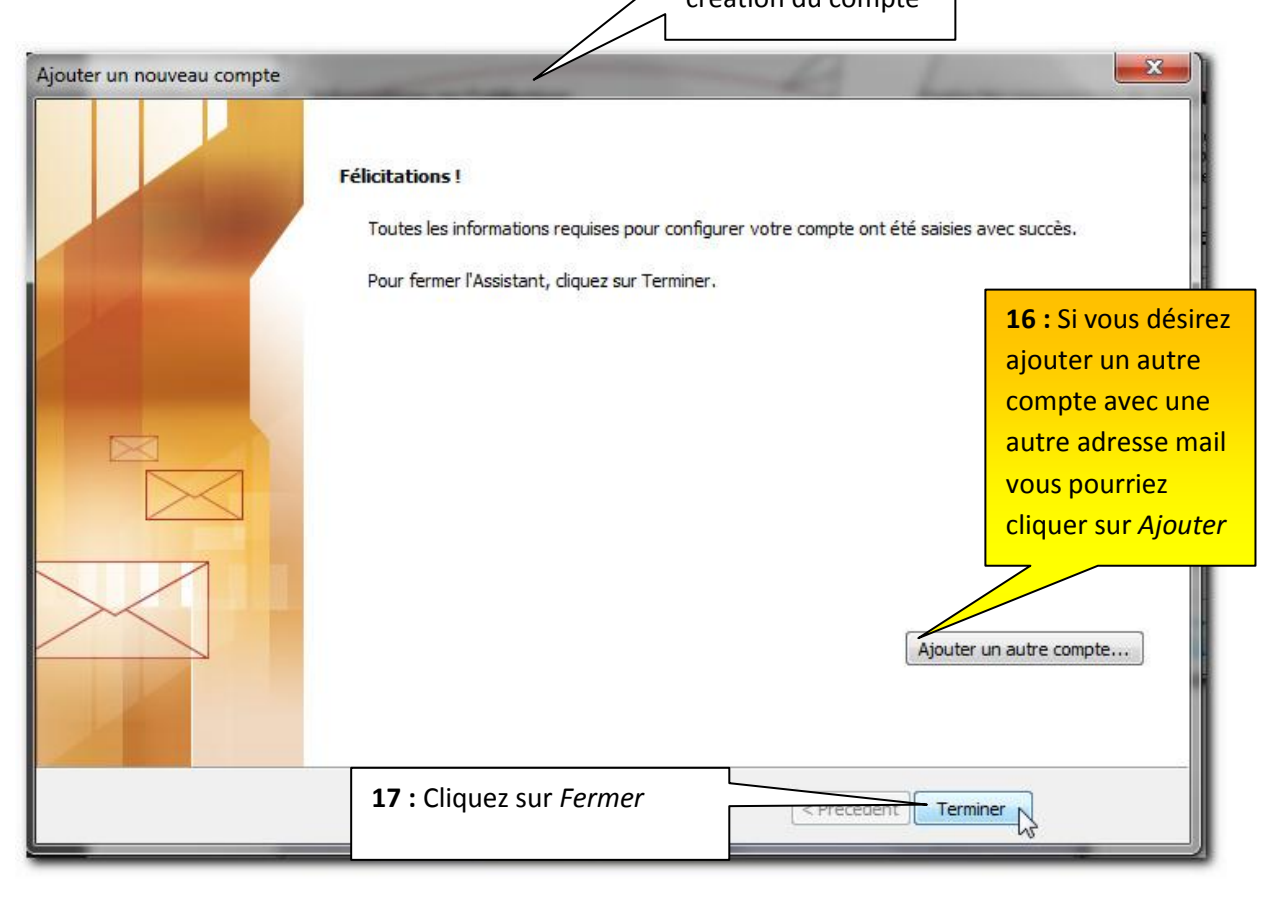

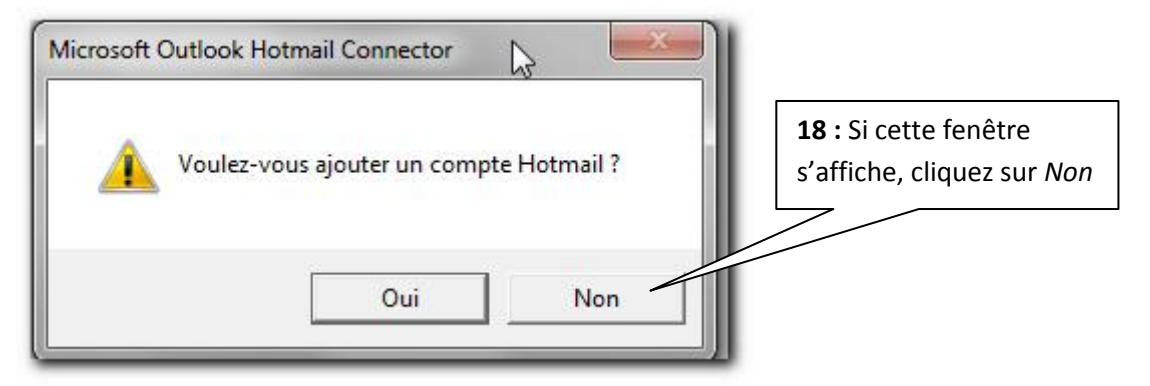

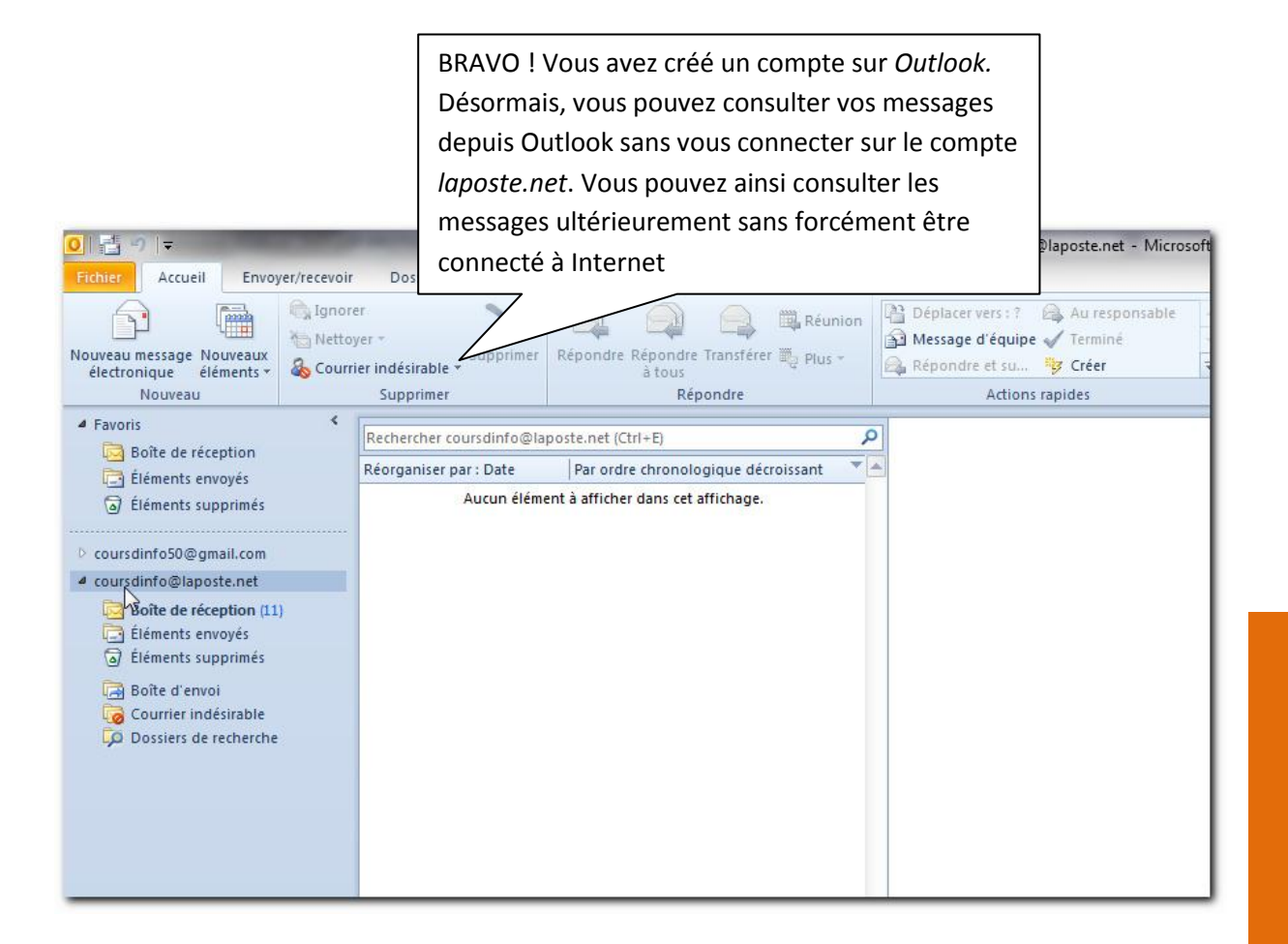

# Si vous n'avez plus de comptes à ajouter à Outlook, vous pouvez passer au livret suivant.

25

#### 4.5 Configurer pour Yahoo

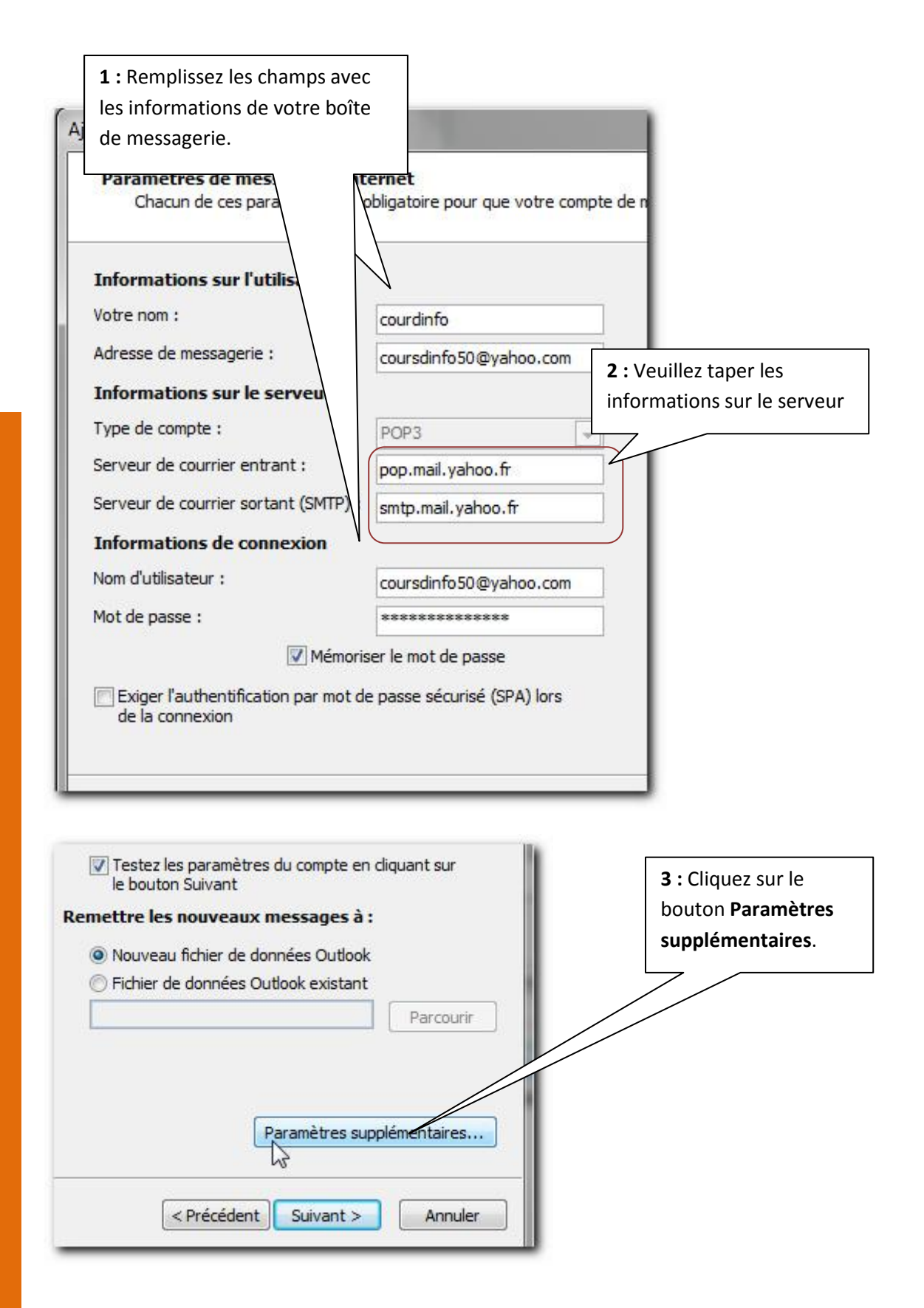

| G <mark>éné</mark> ra         | al Serveur sortant                                                                                                    | Connexion Options av                                                                                                    | ancées                                          |                                                                                                    |
|-------------------------------|----------------------------------------------------------------------------------------------------|----------------------------------------------------------------------------------------------------|-------------------------------------------------|----------------------------------------------------------------------------------------------------|
| Compt                         | te de messagerie -                                                                                                    | 2 Contraction                                                                                                    |                                                 | -                                                                                                    |
| Tape                          | ez le nom à l'aide du<br>nple : «Travail » ou                                                                                                    | iquel vous souhaitez fair<br>u « Microsoft Mail Server »                                                                                                    | Circence a                                      | à ce                                                                                                    |
| cour                          | rsdinfo50@yahoo.c                                                                                                    | com                                                                                                    |                                                 | <b>4</b> : Cliquez sur                                                                                                    |
| Autres                        | s informations utilisa                                                                                                    | ateur                                                                                                    |                                                 | Serveur sortant                                                                                                    |
| Oroz                          | anisation :                                                                                                    |                                                                                                    |                                                 | -1                                                                                                    |
| Dép                           | andra au courrier :                                                                                                    |                                                                                                    |                                                 |                                                                                                    |
| Kept                          | onure au courrier.                                                                                                    |                                                                                                    | Г                                               |                                                                                                    |
|                               |                                                                                                    |                                                                                                    |                                                 | 5 : Cochez la case Mon serveur                                                                                                    |
|                               |                                                                                                    |                                                                                                    |                                                 | sortant (SMTP) requiert une                                                                                                    |
|                               |                                                                                                    |                                                                                                    |                                                 | authentification                                                                                                    |
|                               |                                                                                                    | 14                                                                                                    |                                                 | 6 · Vérifiez l'ontion Utiliser las                                                                                                    |
| amètre                        | es de messagerie                                                                                                    | Internet                                                                                                    |                                                 | mêmes naramètres est cochée                                                                                                    |
| Général                       | Serveur sortant                                                                                                    | Connexion                                                                                                    | lcées                                           | memes parametres est coche                                                                                                    |
|                               |                                                                                                    |                                                                                                    |                                                 |                                                                                                    |
|                               | l Itiliser les mêmes n                                                                                                    | aramètres que mon serveur                                                                                                    | de courrie                                      | r entrant                                                                                                    |
| 6                             | Se connecter à l'aid                                                                                                    | e de                                                                                                    | de courrie                                      | - Chudht                                                                                                    |
| 0.                            | Nom d'utilisateur :                                                                                                    |                                                                                                    |                                                 |                                                                                                    |
|                               | Noni a adiisaccar i                                                                                                    |                                                                                                    |                                                 |                                                                                                    |
|                               | Mark discussion of                                                                                                    |                                                                                                    |                                                 |                                                                                                    |
|                               | Mot de passe :                                                                                                    |                                                                                                    |                                                 |                                                                                                    |
|                               | Mot de passe :                                                                                                    | ✓ Mémoriser le mot de pas<br>fentimente de paser de paser de pase | sse                                             | AX                                                                                                    |
|                               | Mot de passe :                                                                                                    | Mémoriser le mot de pas<br>fication par mot de passe sé                                                                                                    | sse<br>écurisé (SP                              | A)                                                                                                    |
| 0:                            | Mot de passe ;<br>Exiger l'authenti<br>Se connecter au ser                                                                                                    | Mémoriser le mot de pas<br>fication par mot de passe sé<br>veur de courrier entrant ava                                                                                                    | sse<br>écurisé (SP<br>r <mark>ant d'envo</mark> | A)<br>yer le courrier                                                                                                    |
| 0:                            | Mot de passe :<br>Exiger l'authenti<br>Se connecter au ser                                                                                                    | Mémoriser le mot de pas<br>fication par mot de passe sé<br>veur de courrier entrant ava                                                                                                    | sse<br>écurisé (SP<br>rant d'envo               | A)<br>ayer le courrier                                                                                                    |
| 0:                            | Mot de passe ;<br>Exiger l'authenti<br>Se conn <mark>ecter au ser</mark>                                                                                                    | Mémoriser le mot de pas<br>fication par mot de passe sé<br>veur de courrier entrant ava                                                                                                    | sse<br>écurisé (SP<br>ant d'envo                | A)<br>yer le courrier                                                                                                    |
| 0:                            | Mot de passe :                                                                                                    | Mémoriser le mot de pas<br>fication par mot de passe sé<br>veur de courrier entrant ava                                                                                                    | sse<br>écurisé (SP<br>ant d'envo                | A)<br>yer le courrier                                                                                                    |
| 0:                            | Mot de passe :                                                                                                    | ✓ Mémoriser le mot de pas<br>fication par mot de passe sé<br>veur de courrier entrant avant                                                                                                    | sse<br>écurisé (SP<br>ant d'envo                | A)<br>yer le courrier                                                                                                    |
| 0:                            | Mot de passe :                                                                                                    | Mémoriser le mot de pas<br>fication par mot de passe sé<br>veur de courrier entrant av                                                                                                    | sse<br>écurisé (SP<br>rant d'envo               | A)<br>ayer le courrier<br>7 : Cliquez sur                                                                                                    |
| 0:                            | Mot de passe :                                                                                                    | Mémoriser le mot de pas<br>fication par mot de passe sé<br>veur de courrier entrant av                                                                                                    | sse<br>écurisé (SP<br>ant d'envo                | A)<br>Nyer le courrier<br>7 : Cliquez sur                                                                                                    |
| 0:                            | Mot de passe :                                                                                                    | Mémoriser le mot de pas<br>fication par mot de passe sé<br>veur de courrier entrant av                                                                                                    | sse<br>écurisé (SP<br>rant d'envo               | A)<br>yyer le courrier<br><b>7</b> : Cliquez sur<br><i>OK</i>                                                                                     |
| 0                             | Mot de passe :                                                                                                    | Mémoriser le mot de pas<br>fication par mot de passe sé<br>veur de courrier entrant av                                                                                                    | sse<br>écurisé (SP<br>ant d'envo                | A)<br>nyer le courrier<br><b>7</b> : Cliquez sur<br><i>OK</i>                                                                                     |
| 0:                            | Mot de passe :                                                                                                    | Mémoriser le mot de pas<br>fication par mot de passe sé<br>veur de courrier entrant av                                                                                                    | sse<br>écurisé (SP<br>rant d'envo               | A)<br>wer le courrier<br>7 : Cliquez sur<br>OK                                                                                                    |
| 0                             | Mot de passe :                                                                                                    | Mémoriser le mot de pas<br>fication par mot de passe sé<br>veur de courrier entrant av                                                                                                    | sse<br>écurisé (SP<br>rant d'envo               | A)<br>yer le courrier<br><b>7</b> : Cliquez sur<br><i>OK</i><br>Annuler                                                                           |
| 0                             | Mot de passe :                                                                                                    | Mémoriser le mot de pas<br>fication par mot de passe sé<br>veur de courrier entrant av                                                                                                    | sse<br>écurisé (SP<br>ant d'envo                | A)<br>yer le courrier<br><b>7</b> : Cliquez sur<br><i>OK</i><br>Annuler                                                                           |
| 0                             | Mot de passe :                                                                                                    | Mémoriser le mot de pas<br>fication par mot de passe sé<br>veur de courrier entrant av                                                                                                    | sse<br>écurisé (SP<br>rant d'envo               | A)<br>yer le courrier<br>7 : Cliquez sur<br>OK<br>Annuler                                                                                         |
| néral s                       | Mot de passe :                                                                                                    | Mémoriser le mot de pas<br>fication par mot de passe sé<br>veur de courrier entrant ava                                                                                                    | sse<br>écurisé (SP<br>ant d'envo                | A)<br>yer le courrier<br>7 : Cliquez sur<br>OK<br>Annuler                                                                                         |
| néral 5                       | Mot de passe :  Exiger l'authenti Se connecter au ser Serveur sortant Con                                                                                                    | Mémoriser le mot de pass<br>fication par mot de passe sé<br>veur de courrier entrant ava<br>nexion Options avancées                                                                                                    | sse<br>écurisé (SP<br>rant d'envo               | A)<br>yver le courrier<br>7 : Cliquez sur<br>OK<br>Annuler<br>Si le compte ne                                                                     |
| néral 5<br>méros d            | Mot de passe :  Exiger l'authenti Se connecter au ser  Serveur sortant Con les ports du serveur -                                                                                                    | Mémoriser le mot de pass<br>fication par mot de passe sé<br>veur de courrier entrant ava<br>nexion Options avancées                                                                                                    | sse<br>écurisé (SP<br>rant d'envo               | A)<br>yer le courrier<br>7 : Cliquez sur<br>OK<br>Annuler<br>Si le compte ne<br>fonctionne pas, vous                                              |
| néral serveur o               | Mot de passe :<br>Exiger l'authenti<br>Se connecter au ser<br>Serveur sortant Con<br>les ports du serveur -<br>entrant (POP3) : 1:                                                                         | Mémoriser le mot de pass<br>fication par mot de passe sé<br>veur de courrier entrant ava<br>nexion Options avancées                                                                                                    | sse<br>écurisé (SP<br>rant d'envo               | A)<br>yver le courrier<br>7 : Cliquez sur<br><i>OK</i><br>Annuler<br>Si le compte ne<br>fonctionne pas, vous<br>pourrez essaver ces               |
| néral s<br>méros d<br>jerveur | Mot de passe :<br>Exiger l'authenti<br>Se connecter au ser<br>Serveur sortant Con<br>les ports du serveur –<br>entrant (POP3) : 1<br>ie serveur nécessite un<br>sertant (SMTP) : 1                         | Mémoriser le mot de pass<br>fication par mot de passe sé<br>veur de courrier entrant ava<br>nexion Options avancées                                                                                                    | sse<br>écurisé (SP<br>rant d'envo               | A)<br>yer le courrier<br>7 : Cliquez sur<br><i>OK</i><br>Annuler<br>Si le compte ne<br>fonctionne pas, vous<br>pourrez essayer ces<br>paramètres. |
| néral 5<br>méros d<br>Serveur | Mot de passe :<br>Exiger l'authenti<br>Se connecter au ser<br>Serveur sortant Con<br>les ports du serveur –<br>entrant (POP3) : 1:<br>le serveur nécessite u<br>sortant (SMTP) : 46<br>relation de serveur | Mémoriser le mot de pass<br>fication par mot de passe sé<br>veur de courrier entrant ava<br>nexion Options avancées                                                                                                    | sse<br>écurisé (SP<br>rant d'envo               | A)<br>yer le courrier<br>7 : Cliquez sur<br><i>OK</i><br>Annuler<br>Si le compte ne<br>fonctionne pas, vous<br>pourrez essayer ces<br>paramètres. |

27

| Tester les paramètres du compte<br>Après avoir complété les champs de cet écran, nous vous<br>conseillons de tester votre compte en cliquant sur le bouton<br>ci-dessous. (Connexion réseau requise.)                 | <b>8</b> : Cliquez sur le bouton <i>Tester</i>                                                                         |
|----------------------------------------------------------------------------------------------------|----------------------------------------------------------------------------------------------------|
| <ul> <li>Tester les paramètres du compte</li> <li>Testez les paramètres du compte en diquant sur le bouton Suivant</li> <li>Remettre les nouveaux messages à :</li> <li>Nouveau fichier de données Outlook</li> </ul> | les paramètres du compte.<br>Nous allons envoyer un mail<br>fictif pour vérifier que la<br>configuration est correcte. |
| Parcourir Paramètres supplémentaires  9 : Le test est lancé                                                                                                    | .0 : Quand tout se passe bien, un<br>✓ s'affiche devant le test                                                        |
| Tester les paramètres du compte          Félicitations ! Tous les tests se sont déroulés avec succès. Clicontinuer.         Tâches         Frieurs                                                                    | l'envoi et le test de réception                                                                                        |
| Tâches     Éta       ✓ Connexion au serveur de courrier entrant (P     Termin       ✓ Envoi du message de test de la messagerie     Termin                                                                            | at                                                                                                    |

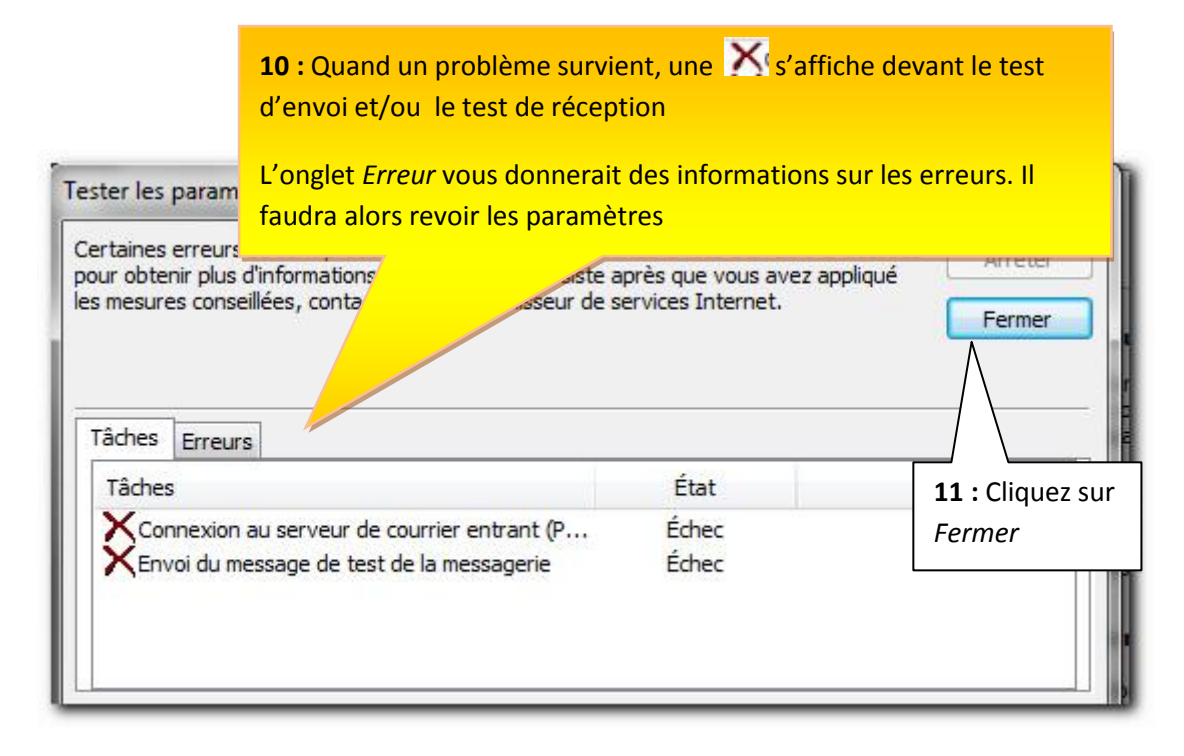

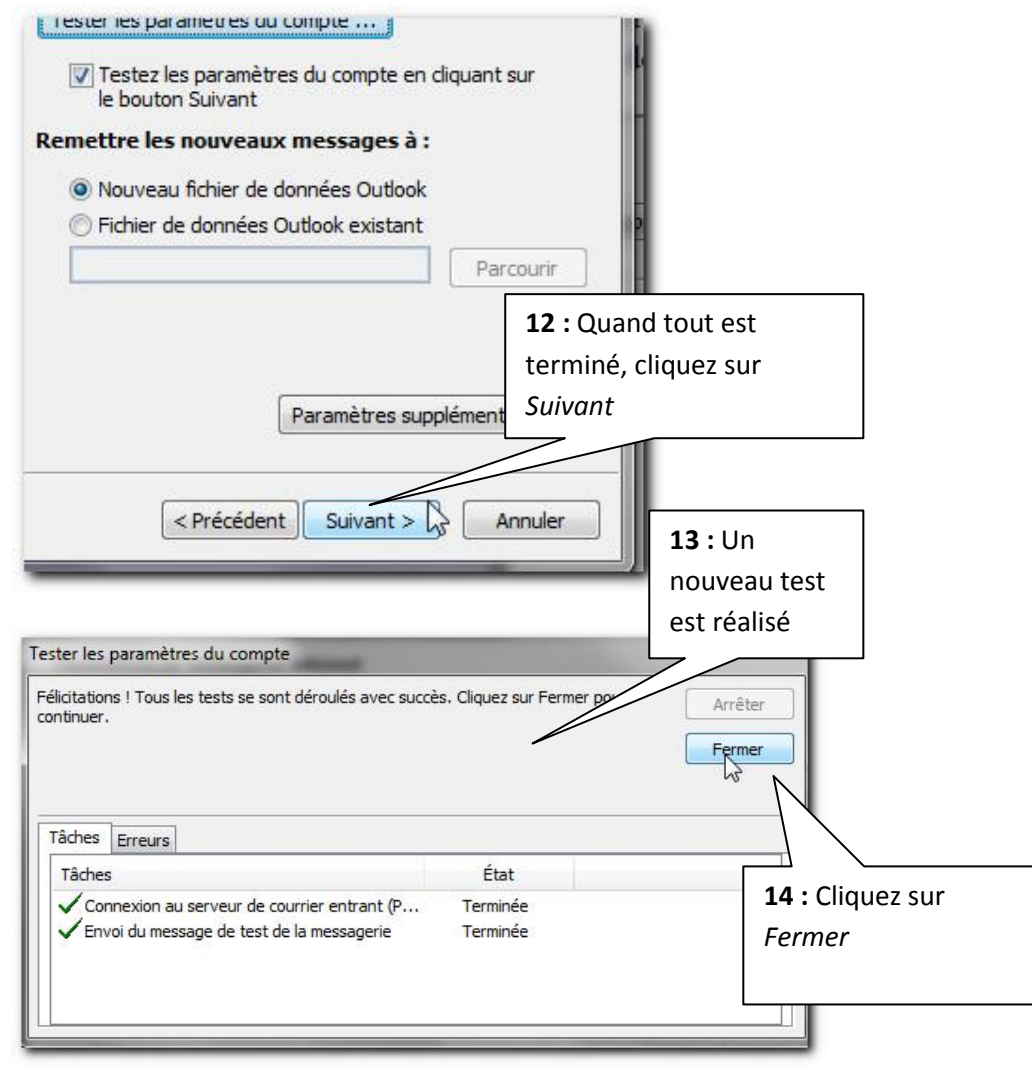

Chapitre : Premier lancement Outlook 2010

15 : La fenêtre suivante confirme la création du compte

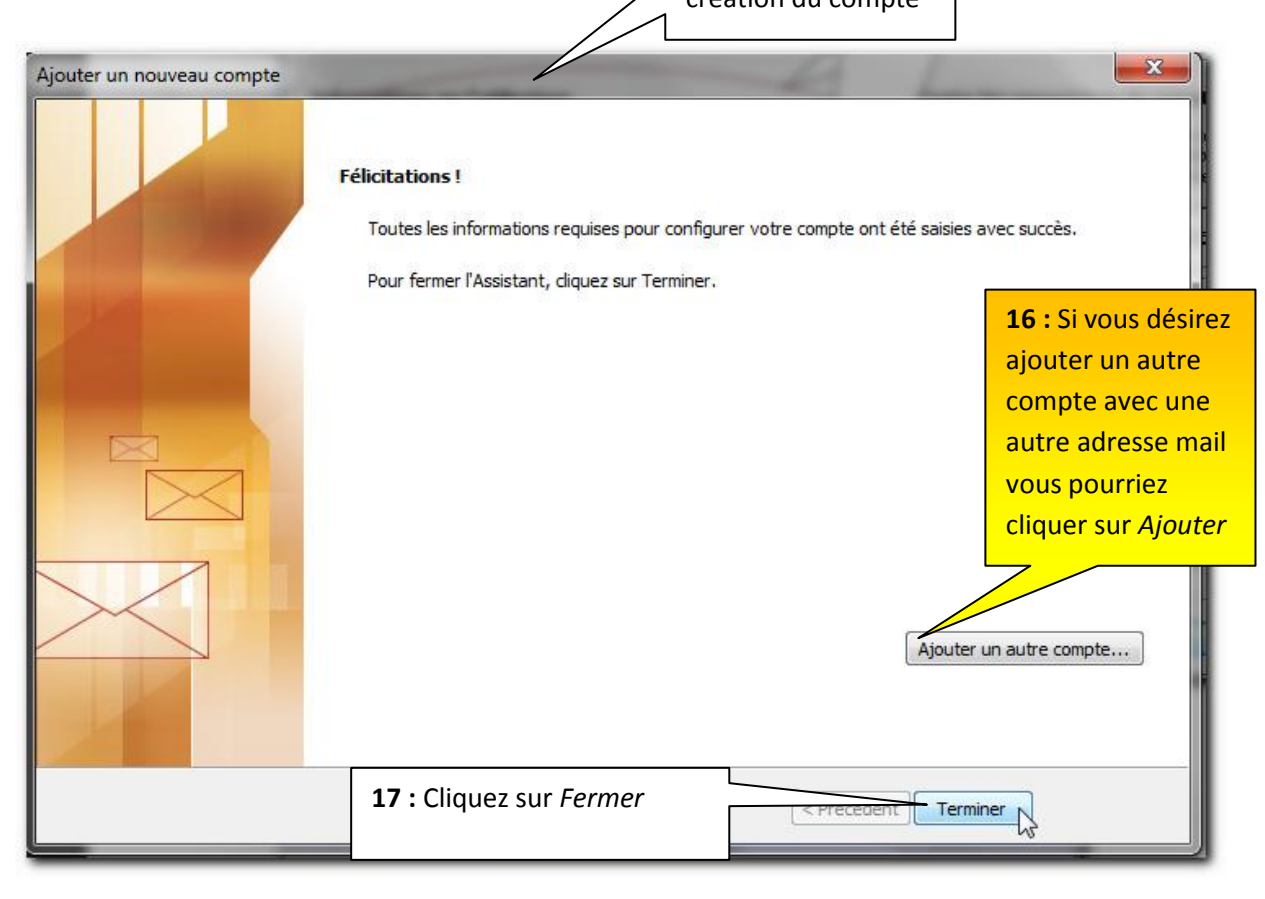

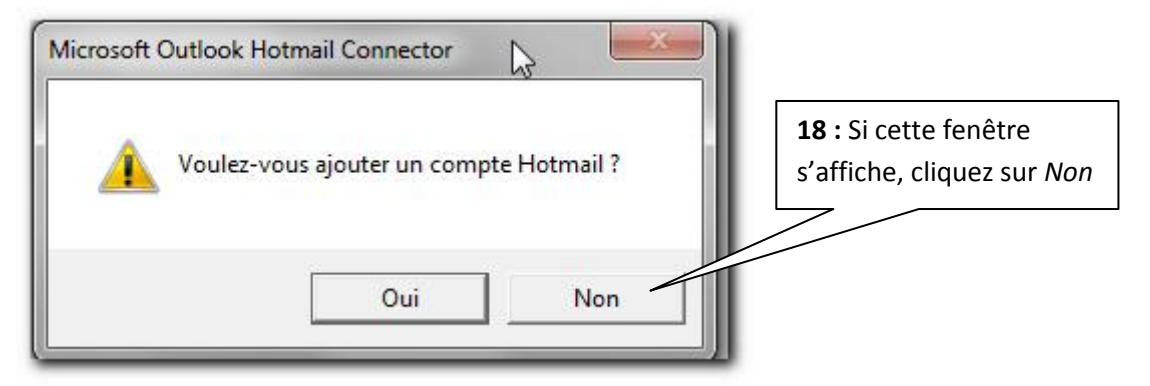

BRAVO ! Vous avez créé un compte sur *Outlook.* Désormais, vous pouvez consulter vos messages depuis Outlook sans vous connecter sur le compte *laposte.net*. Vous pouvez ainsi consulter les messages ultérieurement sans forcément être connecté à Internet

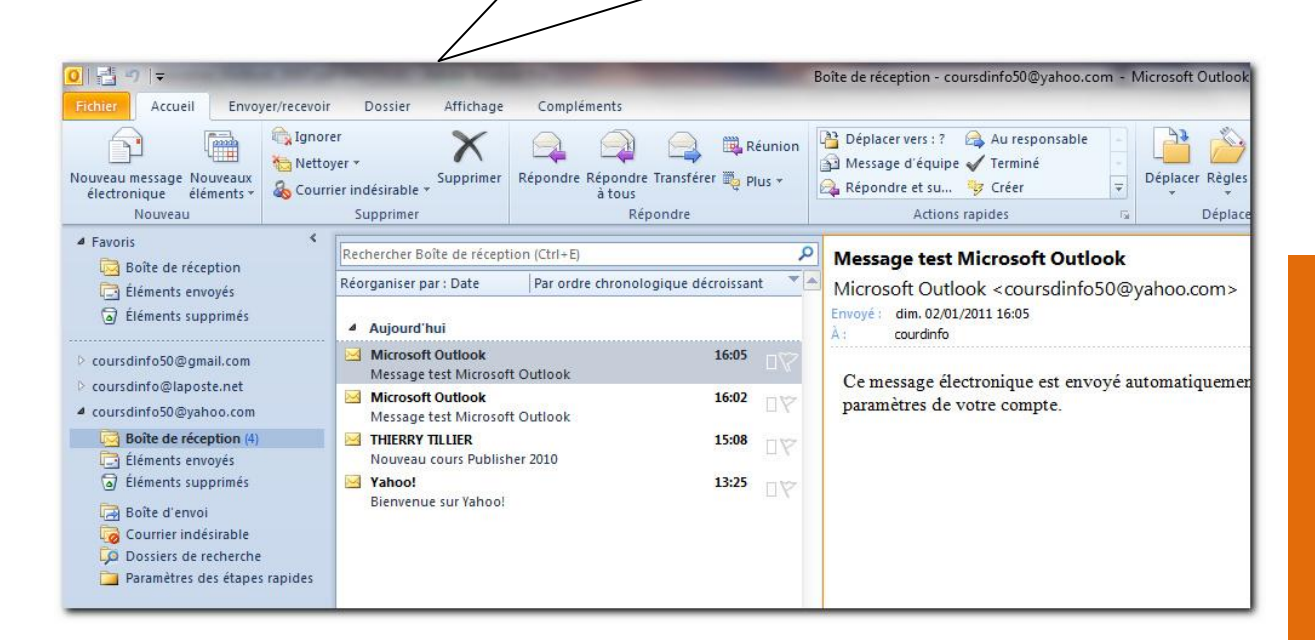

Si vous n'avez plus de comptes à ajouter à Outlook, vous pouvez passer au livret suivant.

#### 4.6 Autres comptes

Nous ne pouvons pas passer en revue tous les comptes mails possible, mais d'une manière générale, les éléments vus dans ce chapitre vous permettront de configurer n'importe quelle adresse email.

1-Pensez à regarder s'il faut paramétrer le transfert POP

2-Paramétrer l'onglet Serveur sortant et peut-être l'onglet Connexion avancée

| Sénéral Serveur sortan                         | t Connexion Options avancées                                                                          |                                         |                                        |
|------------------------------------------------|----------------------------------------------------------------------------------------------------|-----------------------------------------|----------------------------------------|
| Mon serveur sortant                            | (SMTP) requiert une authentification                                                                  |                                         |                                        |
| 😞 💿 Utiliser les mêmes                         | paramètres que mon serveur de courrier entra                                                          | ant                                     |                                        |
| 🔘 Se connecter à l'a                           | ide de                                                                                                |                                         |                                        |
| Nom d'utilisateur                              | £                                                                                                    |                                         |                                        |
| Mot de passe :                                 |                                                                                                    |                                         |                                        |
| Trian Paratha                                  | Mémoriser le mot de passe                                                                             |                                         |                                        |
|                                                | funcation par mot de passe securise (SPA)                                                             |                                         |                                        |
|                                                |                                                                                                    |                                         |                                        |
|                                                | ОК                                                                                                    | Annuler                                 | Vous prêterez attention aux            |
|                                                |                                                                                                    |                                         |                                        |
|                                                |                                                                                                    |                                         | parametres a indiquer ici, s'il y en a |
| aramètres de m                                 | essagerie Internet                                                                                    |                                         | paramétrer                             |
| Numéros des po                                 | rts du serveur                                                                                        |                                         | 2                                      |
| Serveur entra                                  | nt (POP3) : 995 Par défa                                                                              | ut                                      |                                        |
| Ce ser                                         | veur nécessite une connexion chiffi                                                                   | rée (SSL).                              |                                        |
| Conveys control                                | -+ (SMTD) - E97                                                                                       |                                         |                                        |
| Serveur sortar                                 | 1t (SMIP) : 587                                                                                       |                                         |                                        |
| Utiliser le t                                  | ype de connexion chiffrée suivant                                                                     | : TLS                                   | <b>T</b>                               |
| Délais du servei                               | IF.                                                                                                   |                                         |                                        |
| Delais du sel vec                              |                                                                                                    |                                         |                                        |
| I OLIFT                                        | Long I minute                                                                                         |                                         |                                        |
| Court                                          |                                                                                                    |                                         |                                        |
| Remise                                         |                                                                                                    |                                         |                                        |
| Remise                                         | exemplaire des messages sur le ser                                                                    | veur                                    |                                        |
| Remise                                         | exemplaire des messages sur le ser<br>ner du serveur après 14 🚔                                       | iours                                   |                                        |
| Remise<br>Claisser un<br>Supprin               | exemplaire des messages sur le ser<br>ner du serveur après 14                                         | iveur<br>jours<br>primó du decrier Élér |                                        |
| Remise<br>Court Court<br>Laisser un<br>Supprin | exemplaire des messages sur le ser<br>ner du serveur après 14 🚔<br>ner du serveur après avoir été sup | rveur<br>jours<br>primé du dossier Élém | nents supprimés                        |
| Remise<br>Laisser un<br>Supprin                | exemplaire des messages sur le ser<br>ner du serveur après 14 🚔<br>ner du serveur après avoir été sup | rveur<br>jours<br>primé du dossier Élén | nents supprimés                        |
| Remise                                         | exemplaire des messages sur le ser<br>ner du serveur après 14 🚔<br>ner du serveur après avoir été sup | rveur<br>jours<br>primé du dossier Élém | nents sup <mark>pri</mark> més         |
| Remise<br>Court<br>Laisser un<br>Supprin       | exemplaire des messages sur le sei<br>ner du serveur après 14 🚔<br>ner du serveur après avoir été sup | rveur<br>jours<br>primé du dossier Élém | nents supprimés                        |
| Remise                                         | exemplaire des messages sur le ser<br>ner du serveur après 14 🚔<br>ner du serveur après avoir été sup | rveur<br>jours<br>primé du dossier Élém | nents supprimés                        |
| Remise<br>Court V<br>Laisser un<br>Supprin     | exemplaire des messages sur le sei<br>ner du serveur après 14 💮<br>ner du serveur après avoir été sup | rveur<br>jours<br>primé du dossier Élém | nents supprimés                        |
| Remise<br>Laisser un<br>Supprin                | exemplaire des messages sur le ser<br>ner du serveur après 14 🚔<br>ner du serveur après avoir été sup | rveur<br>jours<br>primé du dossier Élén | nents supprimés                        |

## Chapitre 5 Configurer un compte Hotmail

Pour utiliser et gérer un compte Windows Live Hotmail vous devez au préalable installé la dernière version du logiciel **Outlook Connector 14.0xxx** 

Rendez-vous sur la page web suivante :

http://office.microsoft.com/en-us/outlook-help/microsoft-office-outlook-hotmail-connectoroverview-HA010222518.aspx

#### 5.1 Installer Outlook Connector

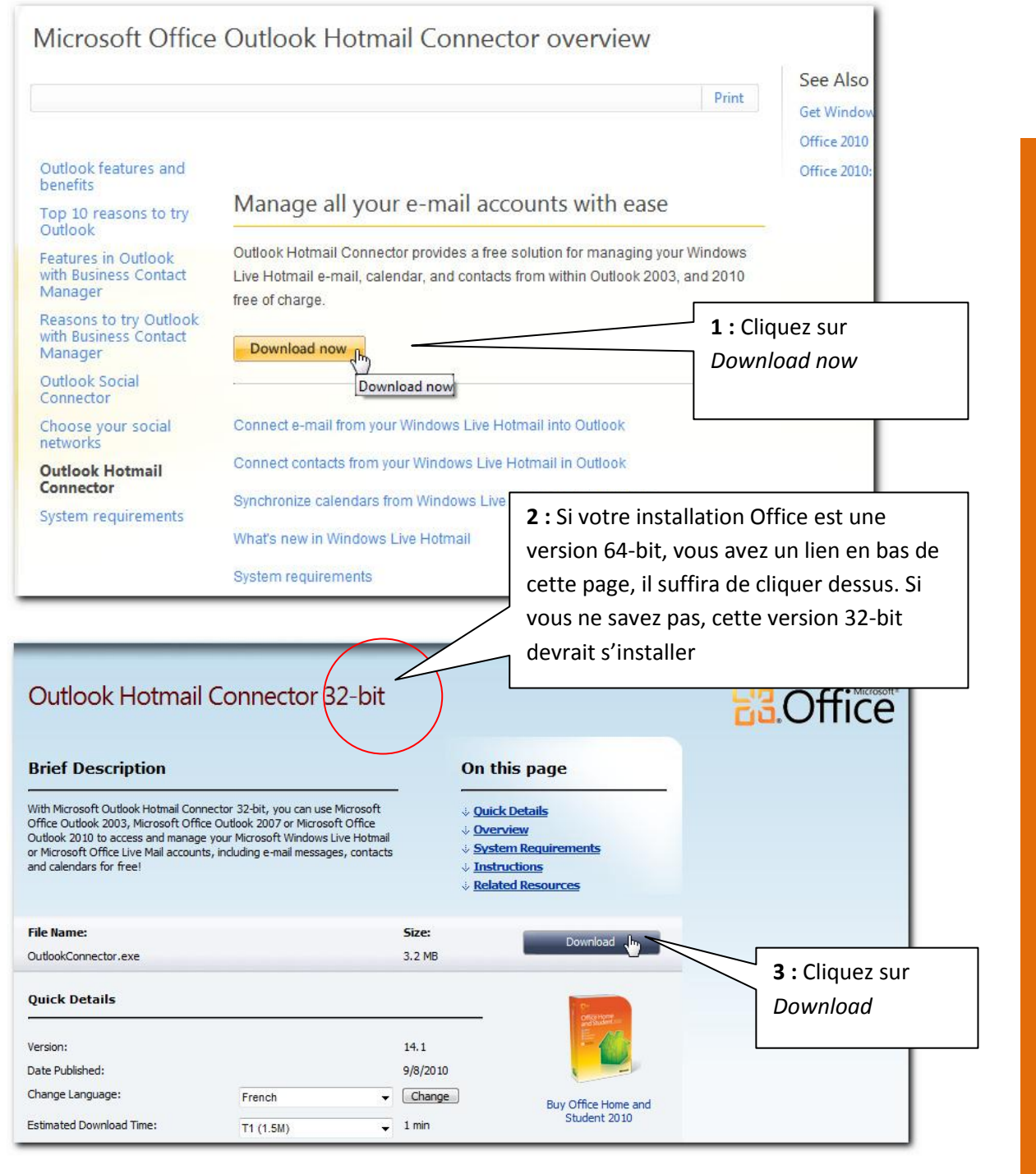

| -                     | Courrier    |       | Ouvrir                                         | 8=                                 |    |
|-----------------------|-------------|-------|------------------------------------------------|------------------------------------|----|
| T                     | Diblict     | 0     | Exfecuter en tant qu'administrated             | ur                                 |    |
| BIDIIOU               |             |       | Résoudre les problèmes de comp                 | patibilité pa                      |    |
|                       | Nom         |       | Rechercher les logiciels galveilla             | nts                                |    |
|                       | 🚺 ASUSA     | 0     | ASUS WebStorage                                | •                                  |    |
|                       | 🍌 eBay      | w     | Derragmenter                                   |                                    |    |
|                       | 📕 Fichier   |       | Partager avec                                  |                                    |    |
|                       | 🍌 Fragm     |       | Épingler à la barre des tâches                 |                                    |    |
|                       | 📕 gegl-0    |       | Épingler au menu Démarrer                      |                                    |    |
|                       | 뷀 Logici    |       | Restaurer les versions précédente              | es l                               |    |
|                       | 🗟 Mes so    |       | Envoyer vers                                   | •                                  |    |
|                       | 📕 Nouve     |       | Couper                                         | 4 : Lancez l'exécution             |    |
|                       | 📕 Printer   |       | Copier                                         |                                    |    |
|                       | 📕 REvisio   |       | Culture an annual                              |                                    |    |
|                       | 📕 SHARF     |       |                                                |                                    |    |
|                       | 📕 Visual    |       | Supprimer                                      |                                    |    |
|                       | 🚮 Adobe     |       | Renommer                                       |                                    |    |
|                       | 📶 Livre 1   |       | Ouvrir l'emplacement au fichier                |                                    |    |
|                       | 📶 Livre 2   |       | Proprié                                        |                                    |    |
|                       | 🛃 Outloo    | 2001  | riouteres                                      |                                    |    |
|                       | < []        | N     |                                                |                                    |    |
|                       |             |       |                                                |                                    |    |
| <b>(</b> <sub>这</sub> | Microsoft O | ffice | Outlook Connector Setup                        |                                    |    |
|                       |             |       | Please read the Micros<br>Connector License Ag | soft Office Outlook<br>preement    |    |
|                       |             |       | MICROSOFT SOFTWA                               | RE LICENSE TERMS                   |    |
|                       |             |       | MICROSOFT OUTLOOK                              | <b>5</b> : Suivez les instructions |    |
|                       |             |       | WICKUSUFT UUTLOU                               |                                    |    |
|                       |             |       | These license terms a                          | are an agreement                   |    |
|                       |             |       | between Microsoft Co                           | orporation (or baser               |    |
|                       |             |       | where you live, one of<br>Diase read them. The | ev apply to the                    |    |
|                       |             |       | named above, which                             | includes the _di                   |    |
|                       | п           |       | which you received it                          | t, if any. Therm to the literated  |    |
|                       |             |       | apply to any Microsof                          | t Che tois i liistail              | au |
|                       |             |       | I accept the terms in the                      | License Agreement réalisée, redém  | ar |
|                       |             |       |                                                | votre ordinateur                   |    |
|                       |             |       | Print Back                                     | Install Cancel                     |    |
|                       |             |       |                                                |                                    |    |
| 1000                  |             |       |                                                |                                    |    |

### 5.2 Paramétrer son compte Hotmail

Une installé, vous pouvez configurer votre adresse Windows live.

Pour une première utilisation d'Outlook 2010 suivez les instructions suivantes :

| Démarrage de Microsoft Outlook 20                                                                        | 10                                                                                                    |
|----------------------------------------------------------------------------------------------------|----------------------------------------------------------------------------------------------------|
|                                                                                                    | Démarrage de Microsoft Outlook 2010<br>Bienvenue dans l'Assistant Démarrage de Microsoft Outlook 2010. Cet Assistant vous guidera tout<br>au long de la procédure de configuration de Microsoft Outlook 2010. |
|                                                                                                    | 1 : Cliquez sur Suivant                                                                                                    |
| Configuration de compte                                                                                  | < Précédent Suivant > Annuler                                                                                                    |
| Comptes de messagerie<br>Vous pouvez configurer O<br>messagerie, à Microsoft E<br>compte de messagerie ? | utlook pour vous connecter à un serveur Internet de<br>xchange ou à un autre serveur. Voulez-vous configurer un                                                                                               |
|                                                                                                    | 2 : Cliquez sur Suivant                                                                                                    |
|                                                                                                    | < Précédent Suivant > 💦 Annuler                                                                                                    |

Chapitre : Configurer un compte Hotm

| outer un nouveau compte                                                                                                   | Marca and                                            | <b>3 :</b> Remplissez le coordonnées de | es<br>votre    | <b></b> X  |
|----------------------------------------------------------------------------------------------------|------------------------------------------------------|-----------------------------------------|----------------|------------|
| Configuration de compte automatique<br>Cliquez sur Suivant pour vous connecter au serveur de messagerie et cor<br>compte. |                                                      | adresse live ou Hotmail                 |                | ×          |
| Ompte de messagerie                                                                                                    |                                                      |                                         |                |            |
| Nom :                                                                                                    | coursdinfo                                           |                                         |                |            |
| Adresse de messagerie :                                                                                                   | thierry.tillier.formations@live.fr                   |                                         |                |            |
| Mot de passe :                                                                                                    | Exemple : elizabeth@contoso.com                      |                                         |                |            |
| Confirmer le mot de passe :                                                                                               | Tapez le mot de passe que vous a remis v             | votre fournisseur d'accès Int           | 4 : Cliquez su | ur Suivant |
| 🖱 Messagerie texte (SMS)                                                                                                  |                                                      |                                         |                |            |
| 🔿 Configurer manuellemen                                                                                                  | t les paramètres du serveur <mark>ou les t</mark> yp | es de serveurs <mark>suppl</mark> éme   | entaires       |            |
|                                                                                                    |                                                      | < Précéden                              |                | Annuler    |

| Ajouter un nouveau compte                                                                                                    |                                                              |  |  |
|----------------------------------------------------------------------------------------------------|--------------------------------------------------------------|--|--|
| Félicitations !                                                                                                    | 5 : Outlook établi une<br>connexion avec votre boîte<br>mail |  |  |
| Configuration en cours                                                                                                    |                                                              |  |  |
| Configuration des paramètres du serveur de messagerie en cours. Cette opération peut pr<br>Établir la connexion réseau<br>Rechercher les paramètres du serveur thierry.tillier.formations@live.fr<br>Se connecter au serveur | endre plusieurs minutes :                                    |  |  |
| Configurer manuellement les paramètres du serveur                                                                                                    | 6 : Cliquez sur Suivant                                      |  |  |

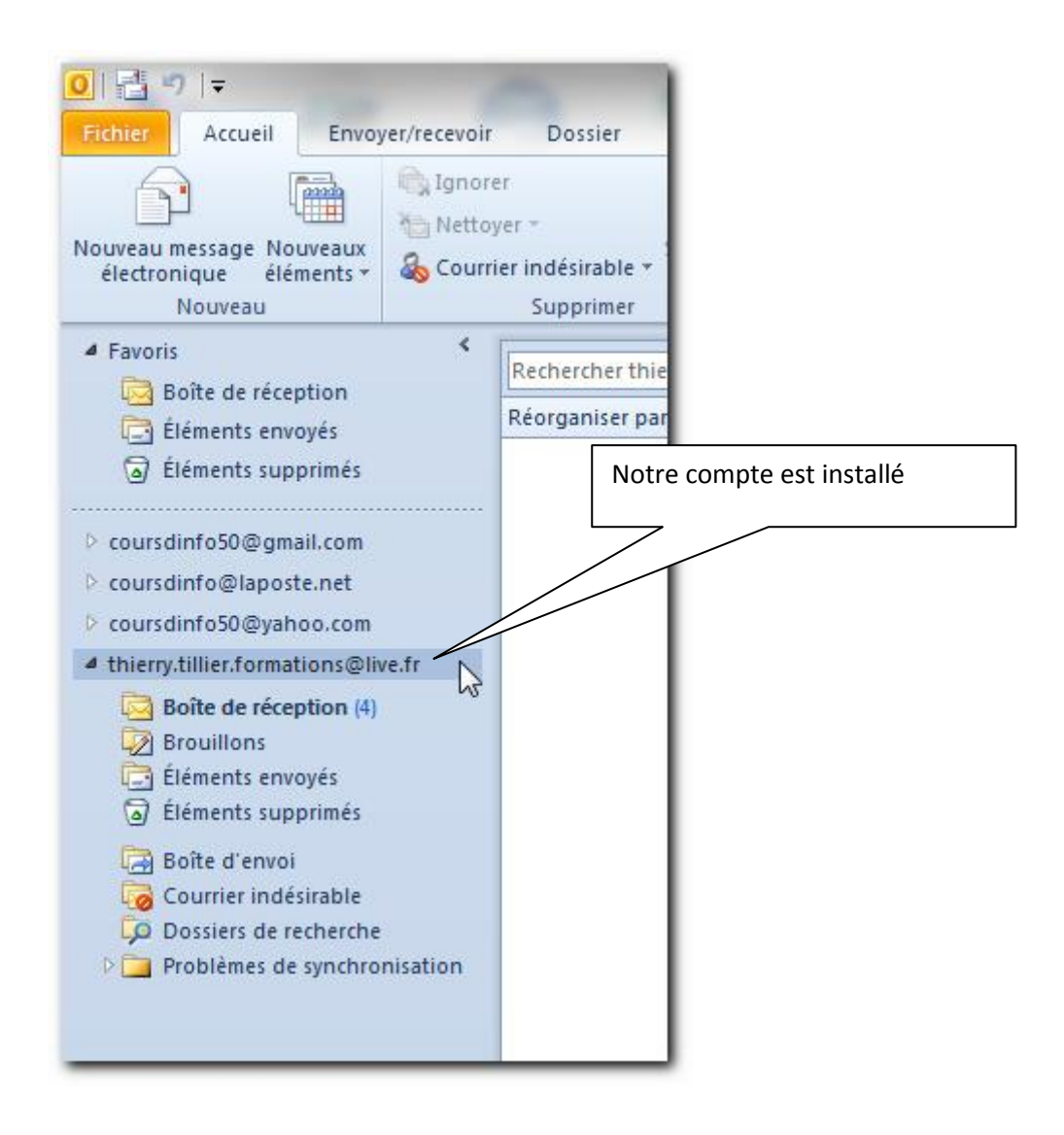

#### 5.3 Avantage du compte Windows Live Mail

Le logiciel Outlook Connector vous permettra de synchroniser de manière bidirectionnelle un grand nombre de chose : Votre répertoire de contact, votre calendrier. Ce que vous modifier ou ajouter dans Outlook sera aussi modifiés sur le compte mail. Cette idée de partage et de synchronisation peut-être intéressante pour les entreprises qui ont besoin d'un système assez simple pour gérer les rendez-vous des commerciaux, par exemple

## Chapitre 6 Ajouter un nouveau compte

Si par la suite vous souhaitez ajouter une autre adresse email, vous devrez procéder comme suit :

1: Cliquez sur Fichier 2: Cliquez sur 3: Cliquez sur 0 Informations Ajouter un compte EUV Enregistrer sous Intomations sur le compt Enregistrer les pièces jointes ucun compte n'est disponible. Ajouter n' compte de messagerie pour pouvoir activ d'autres fonctionnalités. Informations 🖶 Ajouter un compte Ouvrir Permet d'ajouter un compte de messagerie ou une autre connexion. Paramètres du compte Imprimer 51 4 : La fenêtre de création de compte s'affiche. Vous pouvez ensuite reprendre un des chapitres précédent 8 pour paramétrer un nouveau compte mail Ajouter un nouveau compte Configuration de compte automatique Cliquez sur Suivant pour vous connecter au serveur de messagerie et configurer automatiquement les paramètres du compte. Compte de messagerie Nom : Exemple : Élisabeth Andersen Adresse de messagerie : Exemple : elizabeth@contoso.com Mot de passe : Confirmer le mot de passe : Tapez le mot de passe que vous a remis votre fournisseur d'accès Internet. Messagerie texte (SMS) Configurer manuellement les paramètres du serveur ou les types de serveurs supplémentaires < Précédent | Suivant > Annuler

Une autre méthode :

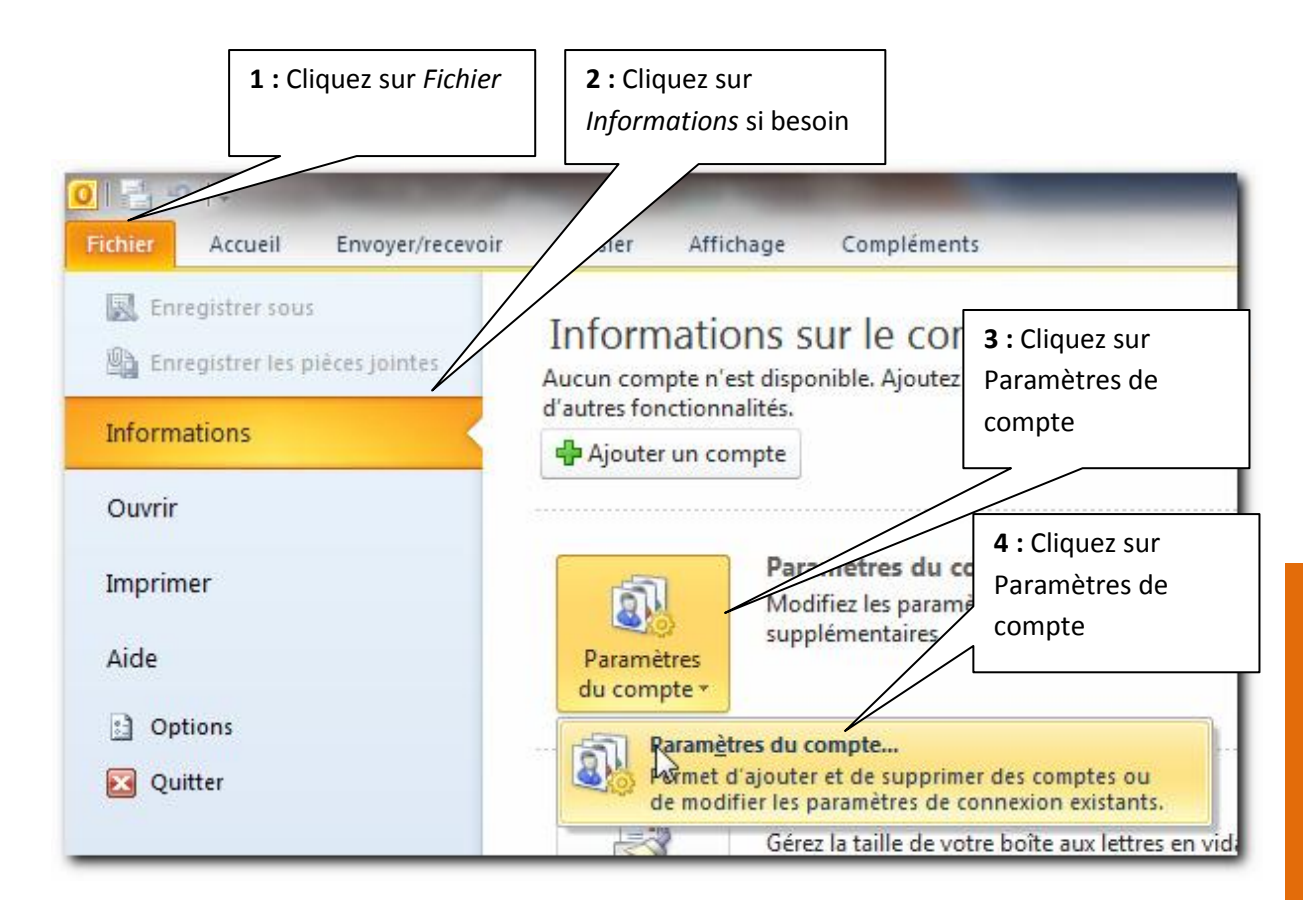

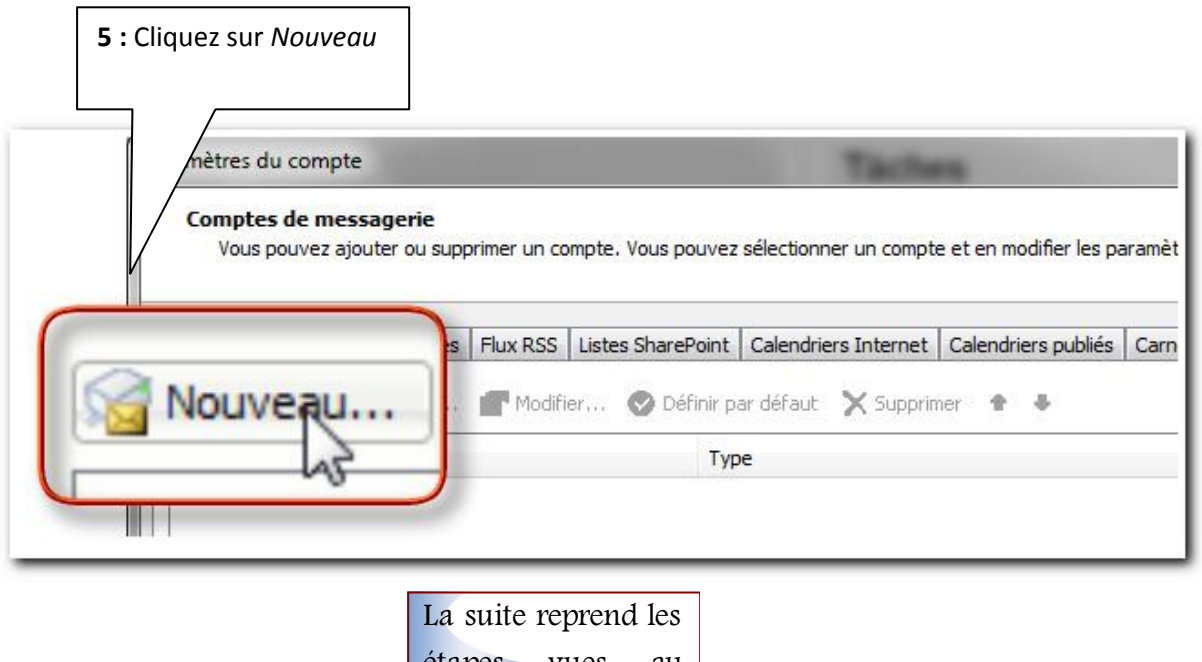

étapes vues au chapitre précédent.

Chapitre : Ajouter un nouveau comp

Copyright © 2010 Thierry TILLIER Tous droits réservés

## Chapitre 7 Modifier / Supprimer un compte de messagerie

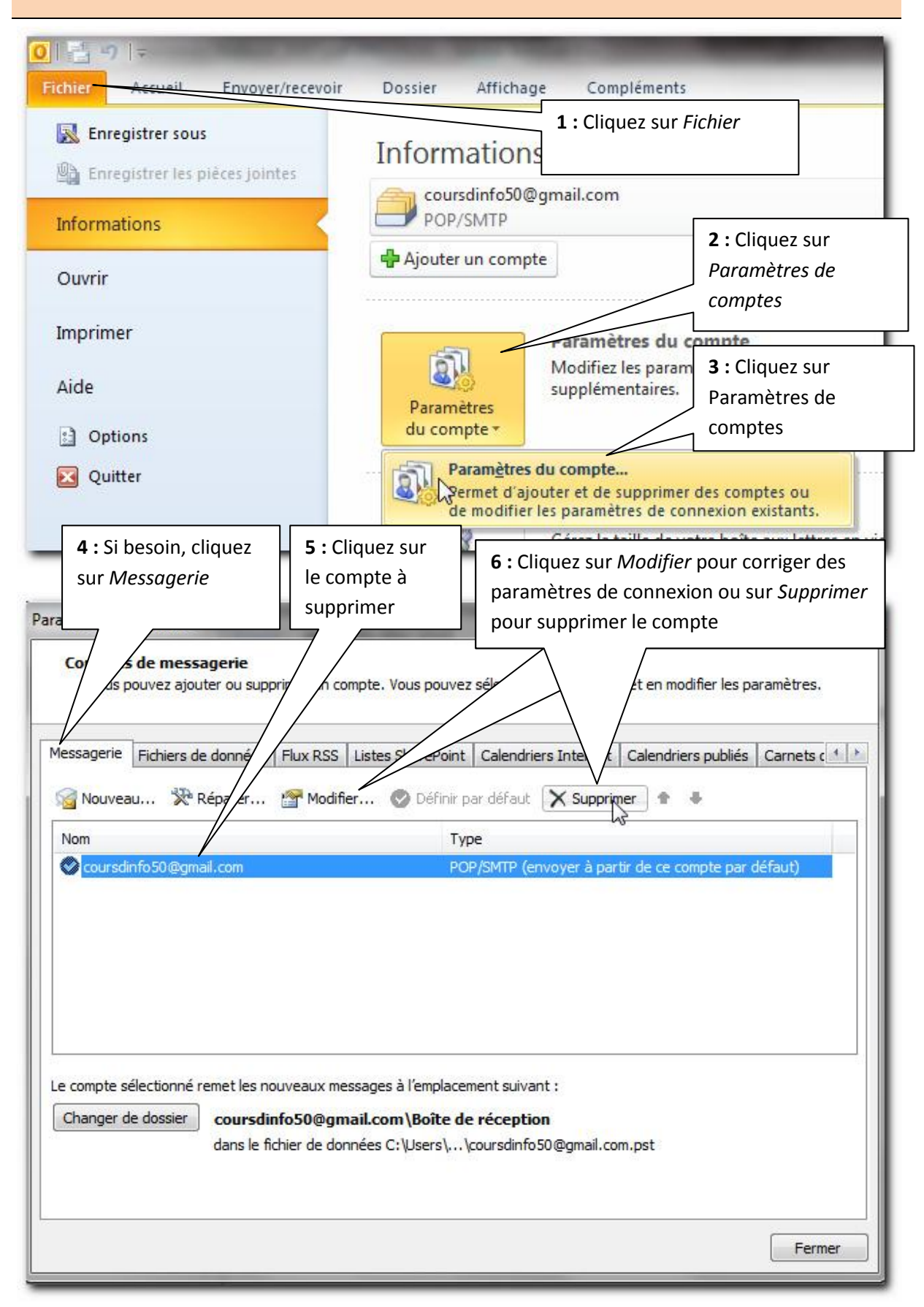

| Paramètres du compte                                                       | ×                                                                     |
|----------------------------------------------------------------------------|-----------------------------------------------------------------------|
| Êtes-vous sûr de vouloir supprimer le compte<br>'coursdinfo50@gmail.com' ? | 7 : En cas de suppression,<br>Outlook vous demande de le<br>confirmer |
| Oui Non                                                                    |                                                                       |

## Chapitre 8 Correspondances des serveurs

| Le client     | Serveur POP                    | Serveur SMTP                                        | Serveur IMAP              |
|---------------|--------------------------------|-----------------------------------------------------|---------------------------|
| 9 telecom     | pop.neuf.fr                    | smtp.neuf.fr                                        | imap.neuf.fr              |
| 9online       | pop.9online.fr                 | smtp.9online.fr                                     | non                       |
| Alice         | pop.alice.fr                   | smtp.alice.fr ou                                    | imap.aliceadsl.fr         |
|               | pop.aliceadsl.fr               | smtp.aliceadsl.fr                                   |                           |
| AOL           | pop.aol.com (port<br>110)      | smtp.fr.aol.com                                     | imap.fr.aol.com           |
| Caramail      | pop.lycos.co.uk                | smtp.lycos.co.uk                                    | non                       |
| Cegetel       | pop.cegetel.net                | smtp.cegetel.net                                    | imap.cegetel.net          |
| Club internet | pop3.club-internet.fr          | mail.club-internet.fr                               | imap.club-<br>internet.fr |
| Darty box     | pop.dbmail.com                 | smtp.dbmail.com                                     |                           |
| Free          | pop.free.fr                    | smtp.free.fr                                        | imap.free.fr              |
| Gmail         | pop.gmail.com                  | smtp.gmail.com                                      | imap.gmail.com            |
|               | configurer serveur<br>port 995 | configurer serveur<br>sortant port SSL 587<br>- TLS |                           |
| Laposte       | pop.laposte.net                | smtp.laposte.net                                    | imap.laposte.net          |
| Orange        | pop.orange.fr                  | smtp.orange.fr                                      | imap.orange.fr            |
| Voilà         | non                            | non                                                 | non                       |
| Wanadoo       | pop.wanadoo.fr                 | smtp.wanadoo.fr                                     | non                       |
| Yahoo         | pop.mail.yahoo.fr              | smtp.mail.yahoo.fr                                  | non                       |

Ces informations seront pour quelques unes à compléter avec les paramètres supplémentaires (serveur sortant et options avancées)

Si vous avez des soucis pour paramétrer Outlook, aidezvous des conseils sur le site de votre hébergeur de boîte mail.

Rendez-vous au livret suivant pour apprendre à utiliser la messagerie.

43

Copyright © 2010 Thierry TILLIER Tous droits réservés

## THIERRY TILLIER FORMATIONS

http://www.coursdinfo.fr

06 81 51 11 24

thierry.tillier@coursdinfo.fr

# FORMATION OUTLOOK 2010

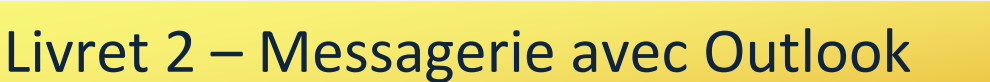

Niveau 1

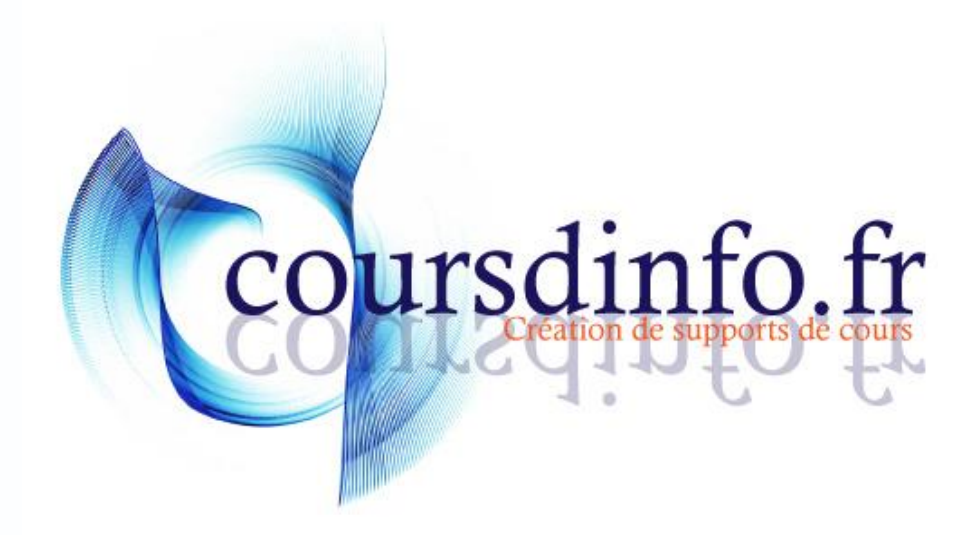

Thierry TILLIER http://www.coursdinfo.fr Ce support de cours est réservé à un usage personnel. Toute utilisation et diffusion dans le cadre d'une activité de formation fait l'objet d'une licence de droit de copie. Veuillez nous contacter si vous souhaitez utiliser ce cours dans ce cadre.

# Sommaire

| Chapitre 1 INTRODUCTION                           | 5              |
|---------------------------------------------------|----------------|
| Chapitre 2 Tour d'horizon                         | 6              |
| 2.1 La messagerie                                 | 6              |
| 2.2 Le calendrier                                 | 7              |
| 2.3 Les contacts                                  | 8              |
| 2.4 Les tâches                                    | 8              |
| Chapitre 3 Envoyer des mails                      | 9              |
| 3.1 Développer le dossier des mails               | 9              |
| 3.2 Rédiger un nouveau mail1                      | 1              |
| 3.3 Enregistrer un brouillon1                     | ٤4             |
| 3.4 Modifier et envoyer un brouillon1             | 16             |
| 3.5 Messages envoyés1                             | 18             |
| 3.6 Messages non livrés1                          | 18             |
| 3.7 Envois en copie1                              | ۱9             |
| 3.8 La copie cachée 2                             | 21             |
| Chapitre 4 La boîte de réception 2                | 22             |
| 4.1 Recevoir un message – Ruban Accueil2          | 22             |
| 4.2 Recevoir un message - Ruban Envoyer/Recevoir2 | 23             |
| 4.3 Lire un message                               | 24             |
| 4.4 Répondre à un message 2                       | 27             |
| 4.5 Répondre à tous                               | 30             |
| 4.6 Supprimer un message                          | 31             |
| 4.7 Supprimer plusieurs messages                  | 32             |
| 4.8 Vider la corbeille                            | 34             |
| 4.9 Paramétrer la réception automatique3          | 35             |
| Chapitre 5 Les signatures                         | 38             |
| 5.1 Créer une signature                           | 38             |
| 5.2 Insérer un logo                               | 12             |
| 5.3 Utiliser une signature                        | <del>1</del> 5 |
| 5.4 Modifier ou supprimer une signature 4         | 17             |
| 5.5 Insérer un lien hypertexte                    | 18             |
| Chapitre 6 Insérer une image dans un message5     | 51             |

| Chapitre 7 Les pièces jointes                              |
|------------------------------------------------------------|
| 7.1 Envoyer une pièce jointe                               |
| 7.2 Supprimer une pièce jointe                             |
| 7.3 Recevoir une pièce jointe                              |
| 7.4 Enregistrer une pièce jointe sur l'ordinateur58        |
| Chapitre 8 Améliorer l'aspect des messages59               |
| 8.1 Mettre en forme un message 59                          |
| 8.2 Appliquer un arrière plan60                            |
| 8.3 Appliquer un thème61                                   |
| 8.4 Paramétrer un thème automatique62                      |
| 8.5 Insérer un tableau                                     |
| Chapitre 9 Les autres insertions                           |
| 9.1 SmartArt 64                                            |
| 9.2 Les formes                                             |
| 9.3 Date et heure                                          |
| Chapitre 10 Gérer ses messages                             |
| 10.1 Créer des dossiers67                                  |
| 10.2 Gérer ses messages 69                                 |
| Chapitre 11 Gérer un répertoire de contacts70              |
| 11.1 Créer un contact                                      |
| 11.2 Ajouter la photo d'un contact72                       |
| 11.3 Modifier / Supprimer l'image73                        |
| 11.4 Utiliser le répertoire                                |
| 11.5 Ajouter un contact                                    |
| 11.6 Créer une liste de contacts – liste de distribution77 |
| 11.7 Utiliser un groupe de contact79                       |
| Chapitre 12 Les options de message 81                      |
| 12.1 Accusé de réception                                   |
| 12.2 Niveau de priorité                                    |
| 12.3 Autres options                                        |
| Chapitre 13 Conclusion                                     |

# Chapitre 1 INTRODUCTION

Dans ce cours, vous apprendrez à utiliser la messagerie Outlook. Vous apprendrez à créer des messages, insérer des pièces jointes et des images. Vous créerez des signatures et créerez une liste de contacts, ainsi que d'autres fonctionnalités utiles.

<u>Pré-requis</u>: Avoir des comptes mails paramétrés sur Outlook 2010. Connaître un logiciel de traitement de texte (de préférence WORD) et être familiarisé avec l'utilisation de WINDOWS et la gestion des fichiers et des dossiers.

Objectifs :

- *•***•** Utiliser la messagerie
- Fenvoyer et recevoir des pièces jointes
- Créer et gérer des contacts
- Créer des listes de contacts
- Paramétrer une signature
- -Améliorer la présentation de ses messages.
- Gérer ses messages

## <u>Signalétique</u>

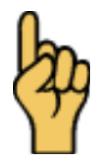

Attention

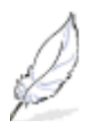

Information complémentaire

Retrouvez tous les cours sur http://www.coursdinfo.fr

## Chapitre 2 Tour d'horizon

Veuillez lancer Outlook 2010 (voir livret 1)

Nous allons passer rapidement en revue les différentes fonctionnalités d'Outlook. Ensuite nous approfondiront dans le détail l'utilisation de chacune.

#### 2.1 La messagerie

Cette fonctionnalité permettra l'envoi et la réception de messages électronique. Elle est examinée dans ce livret.

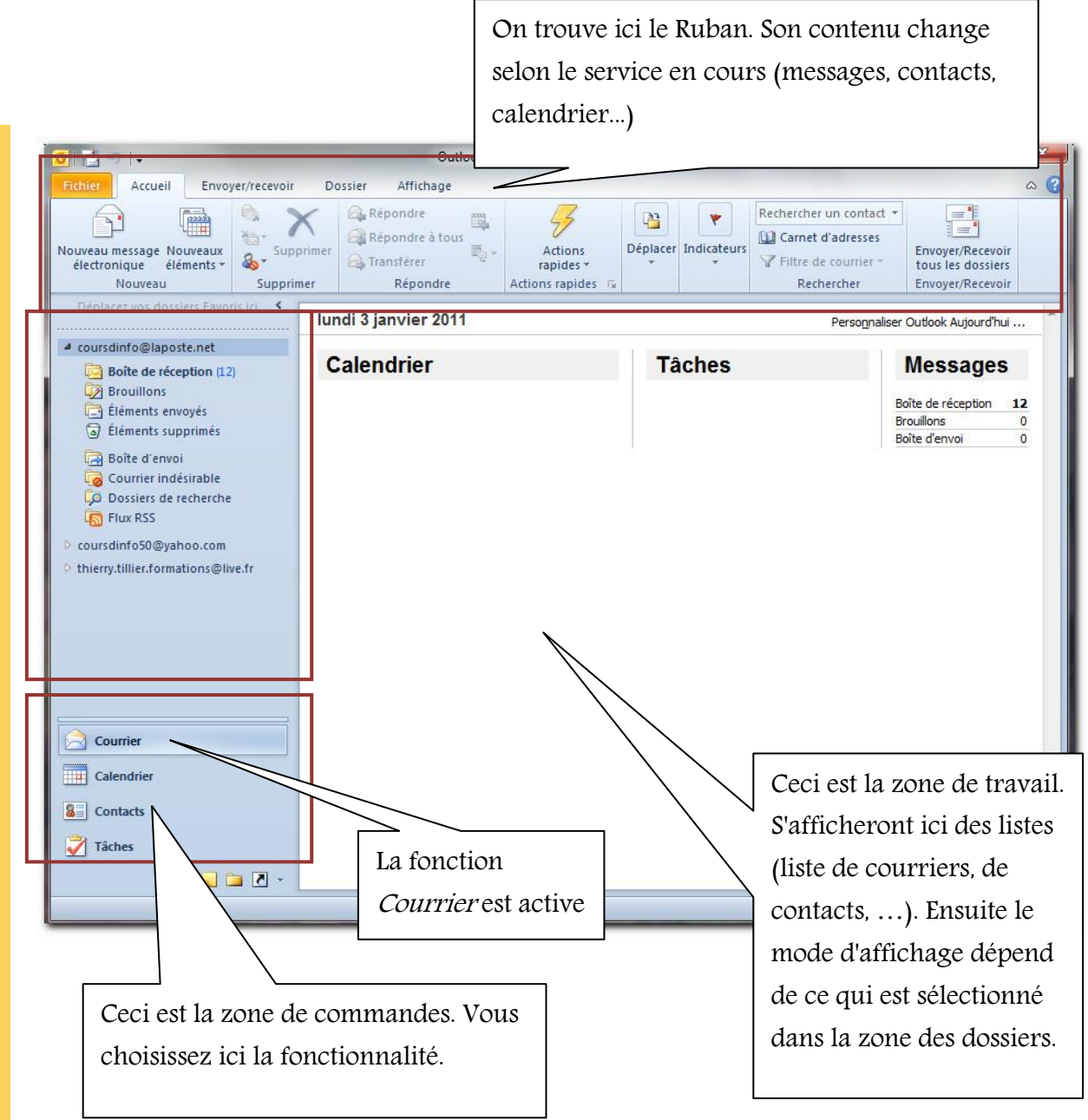

#### 2.2 Le calendrier

Cette fonctionnalité sera étudiée dans le livret 3

1 : Cliquez sur le mode *Calendrier* 

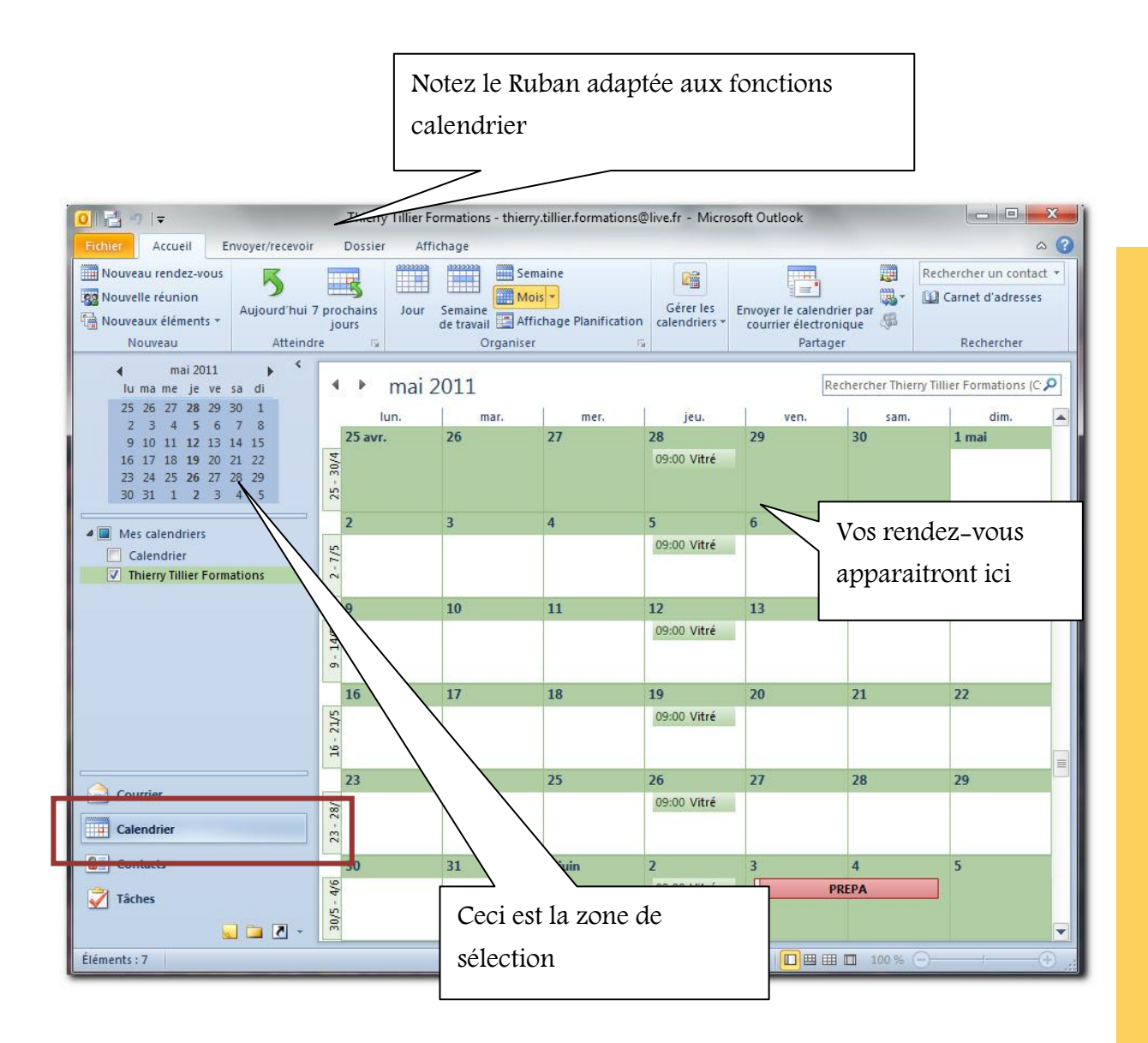

#### **2.3 Les contacts**

La fonctionnalité contacts permet de gérer un carnet d'adresses mails. Nous étudierons cela dans ce livret.

| Contract Records Records Recor | nage Développeur       | ontacts - Dossiers personn<br>Les co<br>Téléphone Dépla | ntacts du carnet  | d'adresses                                                                                        |
|----------------------------------------------------------------------------------------------------|------------------------|---------------------------------------------------------|-------------------|---------------------------------------------------------------------------------------------------|
| Nouveau         Supprimer         Coo           Mes contacts                                                                                                    | mmuniquer Affichage ad | uel Action                                              | Partager          | Indicateurs         Rechercher                                                                    |
|                                                                                                    |                        | 10.000<br>10.000                                        | 10.00 March 10.00 | G<br>H<br>Aucun rendez vous à venir.<br>J<br>K<br>L<br>L<br>M<br>Béongapier par : Indicateur : et |
|                                                                                                    |                        | No. of Concession, Name                                 |                   | N Totes une nouvelle tiche P Y Pas de date Q Formation R Formation S T U                          |
| Courrier   Courrier  Contacts                                                                                                    |                        | 10.000                                                  |                   | V<br>W<br>X<br>Y<br>Z                                                                             |
| Žitčes                                                                                                    |                        |                                                         |                   |                                                                                                   |

#### 2.4 Les tâches

Cette fonctionnalité permet de suivre l'évolution de certaines tâches travail, par exemple. Nous verrons cela dans le livret suivant.

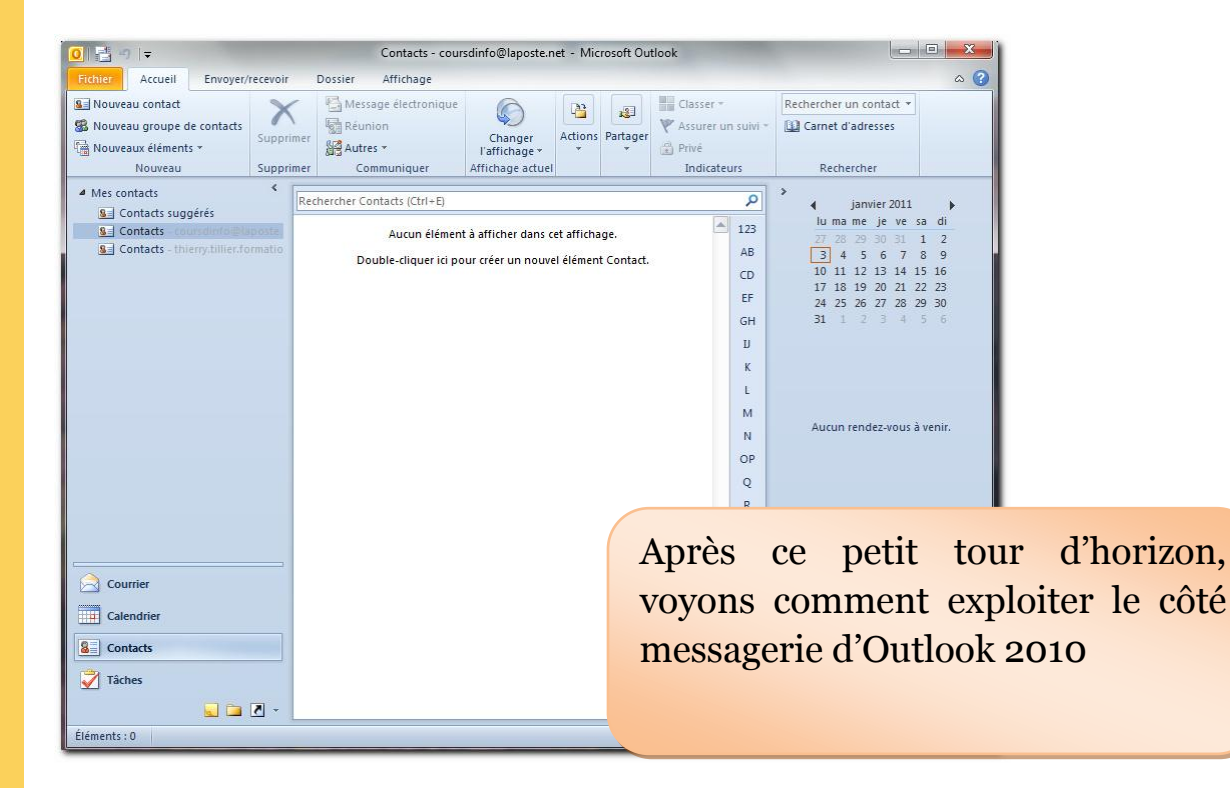

Nous avons découvert de nombreuses choses concernant les fonctionnalités de la messagerie. Il y en a d'autres que vous découvrirez au fur et à mesure de l'utilisation d'Outlook.

Dans un prochain livret nous étudierons les autres fonctions : calendrier, tâche, notes...

# THIERRY TILLIER FORMATIONS

http://www.coursdinfo.fr

06 81 51 11 24

thierry.tillier@coursdinfo.fr

# **FORMATION OUTLOOK 2010**

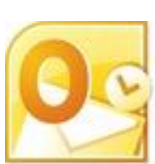

Livret 3 – Le Calendrier Outlook

Niveau 2

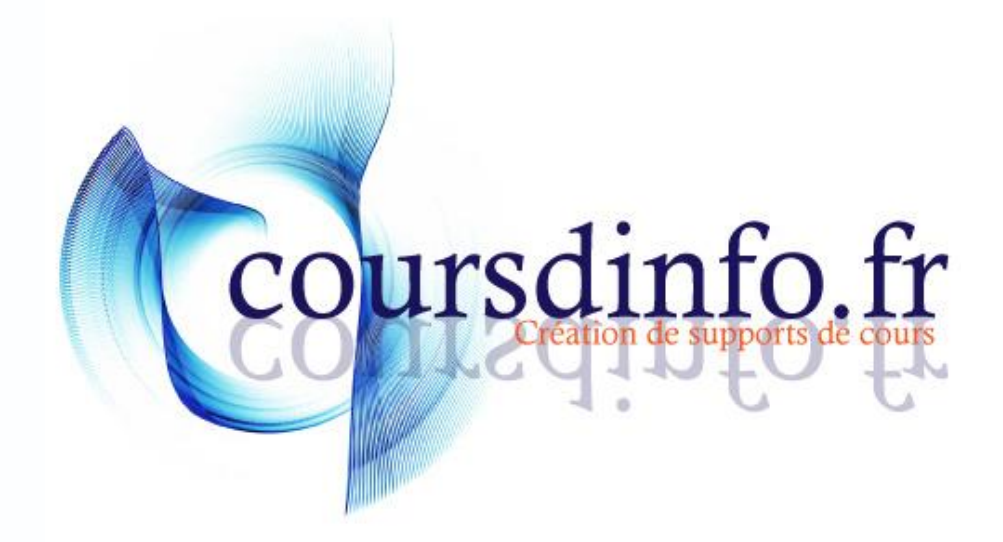

Thierry TILLIER http://www.coursdinfo.fr Ce support de cours est réservé à un usage personnel. Toute utilisation et diffusion dans le cadre d'une activité de formation fait l'objet d'une licence de droit de copie. Veuillez nous contacter si vous souhaitez utiliser ce cours dans ce cadre.

| 0  |   |     | -   |
|----|---|-----|-----|
| SO | m | na  | ire |
| 50 |   | 110 |     |

| Chapitre 1 INTRODUCTION                                                |
|------------------------------------------------------------------------|
| Chapitre 2 Découverte du calendrier 6                                  |
| 2.1 Généralités du calendrier Outlook 2010 6                           |
| 2.2 Appliquer les jours fériés9                                        |
| Chapitre 3 Les rendez-vous et les réunions12                           |
| 3.1 Créer un rendez-vous ou une réunion12                              |
| 3.2 Le rappel                                                          |
| 3.3 Modifier un rendez-vous                                            |
| 3.4 Supprimer un rendez-vous                                           |
| Chapitre 4 Planifications de réunions18                                |
| 4.1 Planifier des réunions                                             |
| 4.2 Recevoir une demande de réunion 21                                 |
| 4.3 Répondre à une invitation                                          |
| 4.4 Recevoir une réponse à notre invitation23                          |
| 4.5 Empêcher de répondre à une invitation24                            |
| 4.6 Planifier une réunion                                              |
| Chapitre 5 Prise de rendez-vous rapide                                 |
| 5.1 Créer un rendez-vous                                               |
| 5.2 Modifier la plage horaire d'un rendez-vous                         |
| Chapitre 6 Affiner l'échelle de temps 30                               |
| Chapitre 7 Les événements                                              |
| 7.1 Créer un événement                                                 |
| 7.2 Modifier un événement                                              |
| Chapitre 8 Périodicités                                                |
| 8.1 Créer un événement périodique                                      |
| 8.2 Affecter une catégorie                                             |
| 8.3 Modifier / Supprimer un événement périodique                       |
| Chapitre 9 Publier mon calendrier sur Internet 40                      |
| 9.1 Créer le partage                                                   |
| 9.2 Consulter le calendrier                                            |
| Chapitre 10 Partage d'un calendrier sur Hotmail (Outlook Connector) 48 |
| 10.1 Créer un calendrier sur le compte Hotmail                         |

| 10.2 Créer un rendez-vous avec Hotmail 52            |
|------------------------------------------------------|
| 10.3 Synchroniser avec Outlook54                     |
| Chapitre 11 Création et affichage des calendriers 57 |
| 11.1 Créer un nouveau calendrier57                   |
| 11.2 Affichage des calendriers                       |
| 11.3 Superposer les calendriers 60                   |
| 11.4 Supprimer des calendriers61                     |
| Chapitre 12 Les paramètres du calendrier 62          |
| 12.1 Afficher les options du calendrier62            |
| 12.2 Modifier les temps de travail63                 |
| 12.3 Modifier l'apparence du calendrier63            |
| 12.4 Afficher les numéros des semaines64             |
| 12.5 Ajoutez un fuseau horaire                       |
| Chapitre 13 Annexe                                   |
| 13.1 Supprimer les jours fériés                      |
| 13.2 Comment choisir l'action70                      |
| 13.3 Compresser les images                           |
| 13.4 Partage avec Gmail70                            |
| Chapitre 14 Exercices                                |

## Chapitre 1 INTRODUCTION

Dans ce livret vous apprendrez à paramétrer Outlook, c'est-à-dire faire connaître votre adresse (ou vos adresses) email à Outlook.

<u>Pré-requis</u>: Posséder une adresse mail, Livrets : 1,2 d'Outlook 2010. Maîtriser Windows (XP / Vista / 7)

Objectifs :

- Créer des rendez-vous sur le calendrier
- Créer des rendez-vous périodiques
- Créer d'autres calendriers
- Publier un calendrier sur Internet
- Partager un calendrier Hotmail (Outlook Connector)
- Ajouter des fuseaux horaires

### <u>Signalétique</u>

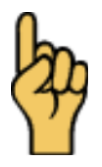

Attention

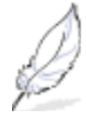

Information complémentaire

Retrouvez tous les cours sur http://www.coursdinfo.fr

5

# THIERRY TILLIER FORMATIONS

http://www.coursdinfo.fr

06 81 51 11 24

thierry.tillier@coursdinfo.fr